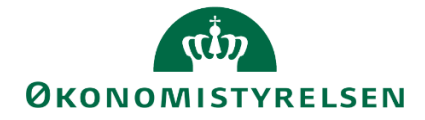

## Anlægsbudgettering i SBS

Vejledning i anlægsbudgettering for anlægsspecialisten

Version 1.3. Opdateret 15. marts 2021.

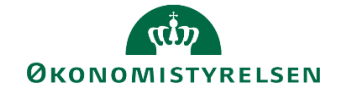

## Indhold

| 1.1 Ind  | ledning                                                                                               | 3           |
|----------|----------------------------------------------------------------------------------------------------|-------------|
| 1.1.1    | Processen                                                                                             | 3           |
| 1.1.2    | Hvornår                                                                                               | 4           |
| 1.1.3    | Forudsætninger                                                                                        | 4           |
| 1.1.4    | Nyt i denne version                                                                                   | 4           |
| 1.2 Bu   | dgetteringsaktiviteter for anlægsinvesteringer                                                        | 5           |
| 1.2.1    | Adgang til aktiviteter vedrørende anlægsbudgettering                                                  | 5           |
| 1.2.2    | Forberedelse                                                                                          | 6           |
| 1.2.3    | Budgettering af egentlige anlægsaktiver                                                               | 10          |
| 1.2.4    | Budgetteringsaktiviteter vedr. udviklingsprojekter                                                    | 12          |
| 1.2.5    | Andre aktiviteter knyttet til anlægsbudgettering                                                      | 18          |
| 1.2.6    | Indhentning af input fra de budgetansvarlige                                                          | 18          |
| 1.2.7    | Simulering af investering mv. på udviklingsprojekter                                                  | 19          |
| 1.2.8    | Nedskrivning af udviklingsprojekt                                                                     | 22          |
| 1.2.9    | Aktivering af medgåede lønomkostninger og indirekte produktionsomkostninger på<br>udviklingsprojekter | 23          |
| 1.2.10   | Korrektioner på egentlige anlægsaktiver (justering af afskrivning, nedskrivning, afhæn mv.)           | delse<br>25 |
| 1.2.11   | Kontrol af låneramme                                                                                  | 28          |
| 1.2.12   | Låsning af anlægsbudgettet                                                                            | 29          |
| 1.2.13   | Rapporter vedr. anlægsbudgetteringen                                                                  | 30          |
| 1.2.14   | Frigiv anlægsbudget til institutionsbudget                                                            | 32          |
| 1.2.15   | Udarbejdelse af anlægsgrundbudget                                                                     | 33          |
| 1.3 Bila | ag 1: Anlægsbogføringsgrupper                                                                         | 37          |

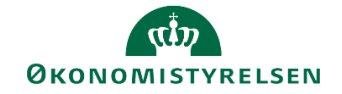

## 1.1 Indledning

I denne vejledning gennemgås anlægsbudgettering, sådan som processen er tilrettelagt for anlægsspecialisten i SBS.

Vejledningen henvender sig til de institutioner, der har valgt at anvende specialistmodulet i SBS til budgettering af anlægsinvesteringer.

Konkret vil anlægsspecialisten kunne bidrage med følgende elementer i anlægsbudgetteringen:

- Justering af anlægsposteringer på eksisterende anlægsaktiver (både egentlige anlægsaktiver og udviklingsprojekter)
- Oprettelse af anlægsposteringer på nye anlægsaktiver i SBS (både egentlige anlægsaktiver og udviklingsprojekter)
- Ændring af ibrugtagningsdato på udviklingsprojekter, beregning af afskrivninger og beregning af rentevirkning af anlægsinvesteringerne.

Faktaboks – udviklingsprojekter og egentlige anlægsaktiver:

Et **udviklingsprojekt** er et anlægsaktiv i opbygningsfasen. På udviklingsprojektet opsamles løbende udgifter til opbygningen. Når udviklingsprojektet ibrugtages overføres udviklingsprojektets saldo til et **egentligt anlægsaktiv** og afskrivning påbegyndes.

Udviklingsprojekter opdeles formelt i **igangværende arbejder** (materielle) og **udviklingsprojekter** (immaterielle) i daglig tale benævnes begge type dog ofte som udviklingsprojekter.

#### 1.1.1 Processen

Den budgetansvarliges bidrag til anlægsbudgetteringen er et led i den samlede anlægsbudgetteringsproces. Den samlede proces er vist i figuren:

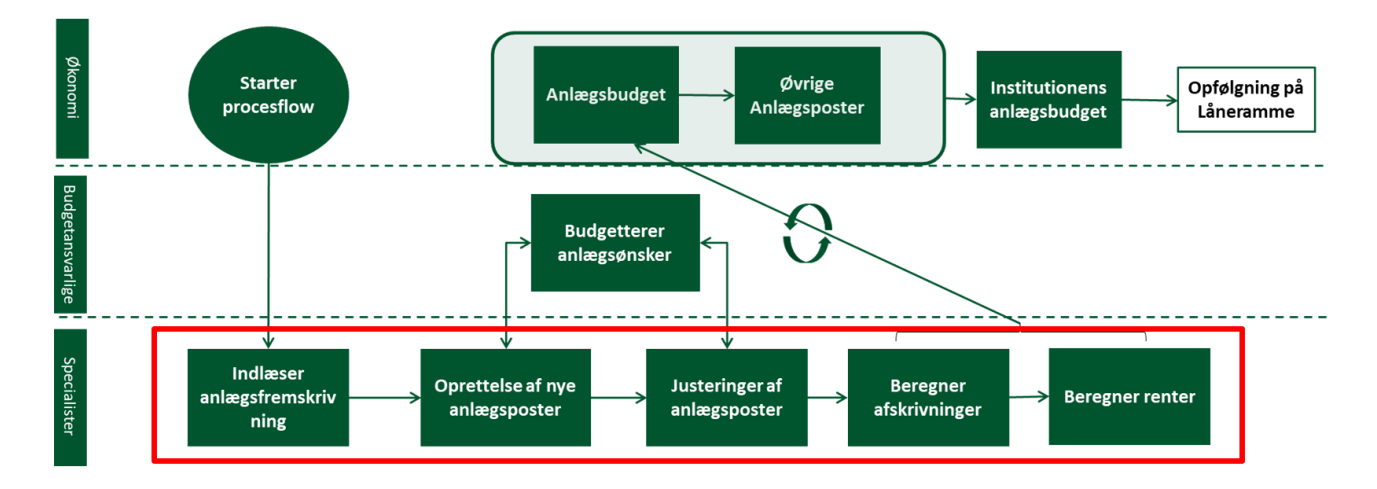

Processen overordnet:

- Økonomifunktionen starter procesflow, der omfatter anlægsbudgettering i SBS.
- Anlægsspecialisten varetager den detaljerede anlægsbudgettering. Dette omfatter indlæsning af stamdata, saldi og fremskrivninger på eksisterende anlæg fra Navision Stat/LDV, justering og oprettelse af (nye) anlægsposter (anskaffelser, skrotning, salg, ibrugtagning mv.) samt beregning af afskrivninger og renter.

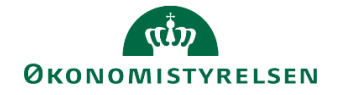

- Den budgetansvarlige kan bidrage til anlægsspecialistens budgetudarbejdelse i SBS med disse områder: Budgettering af tilgang af nye anlæg, budgettering af udgifter på eksisterende udviklingsprojekter samt justering af udviklingsprojekters ibrugtagningsdato.
- Når anlægsspecialisten (og evt. den budgetansvarlige) har afsluttet den detaljerede anlægsbudgettering, overgår budgettet til økonomifunktionen. Økonomifunktionen har mulighed for at justere anlægsbudgettet med supplerende anlægsposter, hvorefter det detaljerede anlægsbudget overføres til det generelle institutionsbudget.

Den præcise tilrettelæggelse af anlægsspecialistens opgaver (herunder samarbejdet med den budgetansvarlige) fastlægges lokalt og vil i praksis afhænge af faktorer som størrelsen af anlægsporteføljen, den lokale organisering af anlægsområdet og lignende.

#### 1.1.2 Hvornår

Anlægsbudgetteringen bør som hovedregel ske som led i udgiftsopfølgningen. Det anbefales i den forbindelse, at økonomifunktionen igangsætter anlægsbudgetteringen i god tid inden udgiftsopfølgningen (måneden før).

Derudover kan økonomifunktionen bestemme, at anlægsbudgetteringen sker hyppigere/på andre tidspunkter end ved udgiftsopfølgningen, såfremt lokale styringsbehov i forhold til investeringsbudgettet godtgør det.

#### 1.1.3 Forudsætninger

Som det fremgår af procestegningen ovenfor, forudsættes det, at økonomifunktionen har startet procesflow, der omfatter anlægsbudgettering.

I praksis anbefales det, at økonomifunktion, anlægsspecialisten og den budgetansvarlige aftaler den konkrete tilgang og tidsplan for de aktiviteter, de i fællesskab bidrager til i budgetprocessen.

#### 1.1.4 Nyt i denne version

Vejledningen er opdateret iht. Release 09.2019 og Release 2020.03 og gjort webtilgængelig 15. marts 2021.

Relevante skærmbilleder af ledetekstvinduer er opdateret med valg af sammenligningsversion.

Overskriftsniveauerne i Kapitel 3 er justeret, men afsnittene er derudover uændrede.

Der er tilføjet en ny rapport i afsnit 3.8. Rapporten giver mulighed for at se driftseffekten ud over BO-årene.

Afsnit 3.10 er nyt og beskriver kopieringslogikken ved kopiering mellem versioner i forskellige år, fx i forbindelse med udarbejdelse af et anlægsgrundbudget.

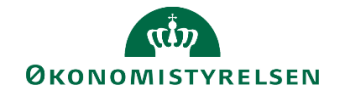

### 1.2 Budgetteringsaktiviteter for anlægsinvesteringer

I det følgende gennemgås anlægsbudgettering for anlægsspecialisten i detaljer. Gennemgangen omfatter disse overordnede opgaver:

- Adgang til aktiviteter vedrørende anlægsbudgettering
- Forberedelse: Kopiering af data fra LDV og/eller fra andre budgetversioner til aktuel budgetversion
- Anlægsbudgetteringen: Budgettering af nyanskaffelser og ændringer på eksisterende anlæg. Aktiviteterne omfatter både eksisterende anlæg i Navision Stat og budgetanlæg i SBS. Der skelnes endvidere mellem udviklingsprojekter og egentlige anlægsaktiver, hvor der sker afskrivning. Tilrettelæggelse af budgetaktiviteterne afhænger af anlæggets type og systemmæssige forankring (om det er oprettet i Navision Stat eller udelukkende findes i SBS)
- **Rapportering:** Udtræk af stam- og budgetdata med afsæt i anlægsbudgetteringen. En del af rapporterne viser desuden de budgetterede renter, der beregnes af de planlagte anlægsinvesteringer
- Kontrol af låneramme: De budgetterede anlægsposteringer holdes op mod institutionens låneramme givet på Finansloven
- Låsning af budgettet: Låsning af budgetversion.

#### 1.2.1 Adgang til aktiviteter vedrørende anlægsbudgettering

I det følgende forudsættes det, at din økonomifunktion har igangsat et procesflow, der omfatter anlægsbudgettering for anlægsspecialisten.

• Fra hovedmenuen vælger du Mine aktiviteter og markerer procesflowet Investeringer/anlæg.

| Forberedelse                     | Kopier LDV data til aktuel version                                                              |
|----------------------------------|-------------------------------------------------------------------------------------------------|
| Udviklingsprojekter (LDV, N      | NS Anlæg. Kopier LDV data fra version ANL_L                                                     |
| Anskaffelser (SBS Anlæg)         | Kopier data/kommentarer til budget og opfølgni<br>SBS Anlæg faste dimensioner. Vælg version d   |
| NS Anlæg (LDV)                   | Kopier data/kommentarer til budget og opfølgni                                                  |
| Rapporter - anlægsmodul          | Kopier data/kommentarer til budget og opfølgni                                                  |
| Låneramme og anlægsvær           | NS Anlæg. Udviklingsprojekter u. opførsel og i                                                  |
| Frigiv til institutionsbudgettet | Kopier data/kommentarer til budget og opfølgni<br>SBS Anlæg. Udviklingsprojekter u. opførsel og |
| Låsninger funktioner             |                                                                                                 |
| Anlægsrapporter i institutio     |                                                                                                 |
| Andre opstartsværdier            |                                                                                                 |
|                                  |                                                                                                 |

Du har nu adgang til de delprocesser og aktiviteter, din økonomifunktion har gjort tilgængelige (det præcise indhold kan variere fra institution til institution). I det følgende er det delprocesser og aktiviteter i dette procesflow, der gennemgås.

I det følgende tages endvidere udgangspunkt i budgettering på dimensioner. Anvender din institution alias som konteringsindgang, vil fremgangsmåden beskrevet nedenfor være den samme, bortset fra at dimensionskontostrengen er erstattet af alias i inputskemaerne.

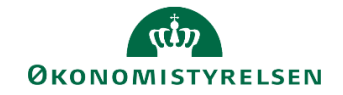

#### 1.2.2 Forberedelse

Ved forberedelse forstås i denne sammenhæng, at anlægsspecialisten opdaterer og gør den aktuelle budgetversion klar til budgetlægningen. Forberedelse omfatter muligheden for at kopiere data fra LDV (beregnede fremskrivninger på eksisterende anlægsaktiver i Navision Stat) samt budgetdata fra tidligere budgetversioner.

Konkret omfatter forberedelse disse aktiviteter:

| Delproces    | Aktivitet                                                                                                    | Beskrivelse                                                                                                    |
|--------------|----------------------------------------------------------------------------------------------------|----------------------------------------------------------------------------------------------------|
| Forberedelse | Kopier LDV-data til aktuel version                                                                                                    | Kopierer beregnede fremskrivninger på Navision<br>Stat-anlæg (egentlige anlægsaktiver) til specifik<br>budgetversion. Gælder egentlige anlægsaktiver |
| Forberedelse | Kopier data/kommentarer til budget og op-<br>følgningsversioner. SBS Anlæg faste dimen-<br>sioner                                                   | Kopierer SBS-anlæg vedr. egentlige anlægsakti-<br>ver på tværs af budgetversioner                                                                    |
| Forberedelse | Kopier data/kommentarer til budget og op-<br>følgningsversioner. Navision Stat-anlæg. Ud-<br>viklingsprojekter u. opførsel og igangv. Arbej-<br>der | Kopierer ændringer til Navision Stat-udviklings-<br>projekter på tværs af budgetversioner                                                            |
| Forberedelse | Kopier data/kommentarer til budget og op-<br>følgningsversioner. SBS-anlæg. Udviklings-<br>projekter u. opførsel og igangv. arbejder                | Kopierer SBS-anlæg vedr. udviklingsprojekter på tværs af budgetversioner                                                                             |

#### 1.2.2.1 Kopier LDV-data til aktuel version (egentlige anlægsaktiver)

Denne aktivitet giver dig mulighed for at kopiere beregnede fremskrivninger i LDV til den aktuelle budgetversion. Fremskrivningerne er beregnet med afsæt i eksisterende anlægsaktiver i Navision Stat.

- Vælg aktiviteten Kopier LDV data til aktuel version under delprocessen Forberedelse for at starte funktionen.
- I vinduet med ledetekster skal du angive, hvilken budgetversion der kopieres fra og til. Dertil kan det afhængig af lokalopsætning være muligt at specificere kopieringen yderligere, fx hvilke dimensioner der skal medtages i kopieringen.

| f Ledetekster                                                       |                                |              |                                       |       |       |           |
|---------------------------------------------------------------------|--------------------------------|--------------|---------------------------------------|-------|-------|-----------|
| Anvend variant                                                      | Vælg variant, eller indtast na | əvn, og vælg | g gem for at oprette ny brugervariant |       | - 🖃 💼 |           |
| Ledetekstsammenfatnin                                               | 9                              |              | Angiv værdi for ledetekster           |       |       |           |
| Search variables                                                    |                                | Q            | * Bogføringskreds                     | 06514 |       | 1         |
| <ul> <li>Bogføringskreds:</li> </ul>                                | Moderniseringsstyrelsen, drift | t, selv. 7   | * Konier til verrige                  | GI19  |       | 84        |
| <ul> <li>Kopier til version</li> <li>Aut, Fast Dim 1 (in</li> </ul> | : G119                         | 7            |                                       | 0117  |       |           |
| Aut. Delregnskabsr                                                  | nummer (input):                |              | Aut. Fast Dim 1 (input)               |       | 1     | % 🔷 ×     |
|                                                                     |                                |              | Aut. Delregnskabsnummer (input)       | = ~   | 1     | × •       |
|                                                                     |                                |              |                                       |       |       |           |
|                                                                     |                                |              |                                       |       |       |           |
|                                                                     |                                |              |                                       |       |       |           |
|                                                                     |                                |              |                                       |       |       |           |
|                                                                     |                                |              |                                       |       |       |           |
|                                                                     |                                |              |                                       |       |       |           |
|                                                                     |                                |              |                                       |       |       |           |
| Vis v                                                               |                                |              |                                       |       |       | OK Afbryd |

Herefter åbnes en visning med to faneblade:

 Under fanen FRA vises aktuelle data, der netop er hentet fra LDV. Dvs. udvalgte stamdata for eksisterende, egentlige anlægsaktiver med de beregnede fremtidige afskrivninger for det aktuelle budgetår samt de tre efterfølgende budgetoverslagsår. Dimensionskonteringen af det enkelte anlægsaktiv tager afsæt i den dimensionsopsætning, der aktuelt er på anlægsaktivet i Navision Stat.

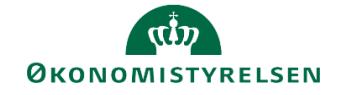

| Dags dato:<br>Registreringsrammedato: | 10.04.2019<br>10.04.2019 |                                                             |                               |                               | Rapport: NS A     | Anlæg - kopier LDV | data til valgte ver | sion (fra)            |                          |                          |  |
|---------------------------------------|--------------------------|-------------------------------------------------------------|-------------------------------|-------------------------------|-------------------|--------------------|---------------------|-----------------------|--------------------------|--------------------------|--|
| Bogføringskreds<br>Version fra        | 06514<br>ANL_LDV         | Moderniseringsstyrelsen, drift, selv.likv.<br>Anlæg fra LDV |                               |                               |                   |                    |                     |                       |                          |                          |  |
|                                       |                          |                                                             |                               | r                             |                   | 1                  | 1                   |                       |                          |                          |  |
|                                       |                          |                                                             |                               |                               |                   |                    |                     | 2019<br>Afskrivninger | BO-år 1<br>Afskrivninger | BO-år 2<br>Afskrivninger |  |
| FM sted                               | Delregnskab              | Anlægsnr.                                                   |                               | Anlægsbogf.gr.                | Afskrivningsstart | Levetid (måneder)  | Anlægsbogf.type     | DKK                   | DKK                      | DKK                      |  |
| 2211                                  | 010                      | AK1700046                                                   | Statens-tilskudspuljer.dk     | FÆRD UDV                      | 01.10.2017        | 60                 | Afskrivning (+)     | 112.145               | 112.145                  | 112.145                  |  |
| 2313                                  | 010                      | AK1500005                                                   | IBM-datamat 2828-K01          | IT-UDSTYR                     | 01.03.2015        | 60                 | Afskrivning (+)     | 820.960               | 136.827                  |                          |  |
| 2322                                  | 012                      | AK1200171                                                   | IndFak2                       | FÆRD UDV                      | 01.10.2014        | 60                 | Afskrivning (+)     | 796.050               |                          |                          |  |
|                                       |                          | AK1200175                                                   | NS 5.4.02 Digit Post- Indfak2 | FÆRD UDV                      | 03.11.2014        | 60                 | Afskrivning (+)     | 70.467                |                          |                          |  |
|                                       |                          | AK1600015                                                   | Ny funktion IndFak 2, Fase 1  | FÆRD UDV                      | 01.07.2016        | 39                 | Afskrivning (+)     | 32.380                |                          |                          |  |
|                                       |                          | AK1700037                                                   | Ny funktion IndFak 2-fase 2   | FÆRD UDV                      | 01.01.2017        | 33                 | Afskrivning (+)     | 134.140               |                          |                          |  |
|                                       |                          | AK1700038                                                   | Ny RejsUd2                    | FÆRD UDV                      | 01.10.2017        | 60                 | Afskrivning (+)     | 560.307               | 560.307                  | 560.307                  |  |
| 2333                                  | 012                      | AK1200172                                                   | SLS Release 8.1 2014          | FÆRD UDV                      | 01.09.2014        | 60                 | Afskrivning (+)     | 57.854                |                          |                          |  |
|                                       |                          | AK1500004                                                   | SLS Release 8.2 2014          | FÆRD UDV                      | 01.03.2015        | 60                 | Afskrivning (+)     | 54.383                | 9.064                    |                          |  |
|                                       |                          |                                                             |                               | a second second second second |                   | Aug.               |                     | 42.000                | 05 474                   |                          |  |

• Under fanen **TIL** vises eventuelle LDV-data, der allerede er overført til budgetversionen ved en tidligere kopiering.

De to faner giver altså mulighed for at sammenligne aktuelle data med nye opdateringer inden den faktiske kopiering foretages.

- Hvis du vil foretage kopiering, skal du klikke på knappen Kopier data under båndet Analysis. Herved kopieres data fra fanen FRA til fanen TIL.
- For at gemme data i budgetversionen, skal du klikke på knappen Gem data under båndet Analysis.

#### 1.2.2.2 Kopier data/kommentarer til budget og opfølgningsversioner (SBS-anlæg, egentlige anlægsaktiver)

Denne aktivitet giver dig mulighed for at kopiere **SBS-anlæg** (stamoplysninger og anskaffelser) fra en tidligere budgetversion til den aktuelle budgetversion. Anlægstyperne, der medtages i denne kopiering, er egentlige anlæg, dvs. anlæg, hvor der skal beregnes afskrivninger.

- Vælg aktiviteten Kopier data/kommentarer til budget og opfølgningsversioner med undertitlen SBS Anlæg faste dimensioner under delprocessen Forberedelse for at starte funktionen.
- I vinduet med ledetekster skal du angive, hvilken budgetversion der kopieres fra og til. Dertil kan det afhængig af lokalopsætning være muligt at specificere kopieringen yderligere, fx hvilke dimensioner der skal medtages i kopieringen.

| 🔓 Ledetekster                           |                   |                                     |        |           |           |
|-----------------------------------------|-------------------|-------------------------------------|--------|-----------|-----------|
| Anvend variant Vælg variant, eller indt | ast navn, og vælg | gem for at oprette ny brugervariant |        | - 📰 🔳     |           |
| Ledetekstsammenfatning                  |                   | Angiv værdi for ledetekster         |        |           |           |
| Search variables                        | ٩                 | * Bogføringskreds                   | 066514 |           |           |
| ! * Bogføringskreds:                    | 7                 |                                     |        |           |           |
| Aut. Fast Dim 1 (input):                | 7                 | Aut. Fast Dim 1 (input)             | = ~    | <b>10</b> | 16 4 -    |
| Aut. Delregnskabsnummer (input):        | 7<br>7            | Aut. Delregnskabsnummer (input)     | = ~    | <b>10</b> | % 🔷 ·     |
| ✓ * Kopier til version: UI18K2 #        |                   | * Kopier fra version                | GI18   |           | 1         |
|                                         |                   | * Kopier til version                | UI18K2 |           | 1         |
|                                         |                   |                                     |        |           |           |
|                                         |                   |                                     |        |           |           |
|                                         |                   |                                     |        |           |           |
|                                         |                   |                                     |        |           |           |
|                                         |                   |                                     |        |           |           |
|                                         |                   |                                     |        |           |           |
|                                         |                   |                                     |        |           |           |
| Vis v                                   |                   |                                     |        |           | OK Afbryd |
|                                         | V                 |                                     |        |           |           |

Herefter åbnes en visning med to faneblade:

 Under fanen FRA vises data, der netop er hentet fra den budgetversion, der kopieres fra. Dvs. udvalgte stamdata for SBS-anlæg vedrørende egentlige anlægsaktiver samt de budgetterede anskaffelsesbeløb. Beregnede afskrivninger kopieres ikke, men beregnes på ny senere i budgetlægningsforløbet.

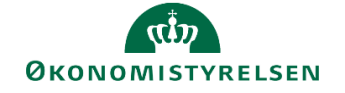

| _        |                                   |                          |                                                                                                    |                                          |           |           |                |                   |                          |                 |                                |                      |
|----------|-----------------------------------|--------------------------|----------------------------------------------------------------------------------------------------|------------------------------------------|-----------|-----------|----------------|-------------------|--------------------------|-----------------|--------------------------------|----------------------|
| Da<br>Re | gs dèto:<br>gistreringsrammedato: | 01.07.2019<br>01.07.2019 | 0.07.2019 Rapport: Kopler data/kommentarer - Nye anlægsinvesteringer (SBS Anlæg) - faste dimensioner (fra) |                                          |           |           |                |                   |                          |                 |                                |                      |
| Bo       | ogføringskreds<br>ersion fra      | 06514<br>GI19            | Moderniseringsstyrelsen, drift, selv.likv.<br>Grundbudget (1) 2019                                         |                                          |           |           |                |                   |                          |                 |                                |                      |
| _        |                                   |                          |                                                                                                    |                                          |           |           |                |                   |                          |                 |                                |                      |
|          |                                   |                          |                                                                                                    |                                          |           |           |                |                   | Levetid<br>(+/- måneder) | Anskaffelsessum | Afskrivningsstart<br>(mm-åååå) | Budgetkommentar      |
| FI       | 4 sted                            | Delregnskab              | Aktivitet                                                                                                  | Projekt                                  | FL-formål | Anlægsnr. | Anlægsbogf.gr. | Levetid (måneder) |                          | DKK             |                                |                      |
| 23       | 22                                | 012                      | ESDH                                                                                                    | - Ikke allokeret                         | #         | SBS01     | IT-UDSTYR      | 36                |                          | 750.000         | 07-2019                        | Server ESDH          |
|          |                                   |                          |                                                                                                    |                                          |           | SBS02     | IT-UDS_DON     | 36                |                          | 250.000         | 07-2019                        | ESDH doneret andel   |
| 23       | 24                                | 010                      | Bygningsservice                                                                                            | - Ikke allokeret                         | #         | SBS01     | TRANSPORT      | 60                |                          | 350.000         | 07-2019                        | Tjenestevogn til I&A |
| 25       | 11                                | 010                      | Administration                                                                                             | 14-01-1-266 -Tillid og Samarbejde        | 310       | SBS01     | IT-UDSTYR      | 36                |                          | 600.000         | 11-2019                        | Ny server            |
|          |                                   |                          | Analyse                                                                                                    | 17-05-1-421 komptenceudv. Adm Medarbejde | 310       | SBS03     | FÆRD UDV       | 60                |                          | 2.500.000       | 12-2021                        |                      |
| Sa       | mlet resultat                     |                          |                                                                                                    |                                          |           |           |                |                   |                          | 4.450.000       |                                |                      |

• Under fanen **TIL** vises tilsvarende data, som allerede måtte være til stede i den budgetversion, der kopieres til.

De to faner giver altså mulighed for at sammenligne aktuelle data med de data, der er ved at blive kopieret.

- Hvis du vil foretage kopiering, skal du klikke på knappen **Kopier data** under båndet **Analysis**. Herved kopieres data fra fanen **FRA** til fanen **TIL**.
- For at gemme data i destinationsversionen skal du klikke på knappen Gem data under båndet Analysis.
- 1.2.2.3 Kopier data/kommentarer til budget og opfølgningsversioner (Navision Stat-anlæg, udviklingsprojekter)

Hvis der i en tidligere budgetversion er registreret ændringer til **eksisterende udviklingsprojekter i Navision Stat** kan denne aktivitet kopiere disse ændringer til en anden budgetversion. Det er altså ikke data fra Navision Stat, der kopieres – kun ændringerne gemt i SBS.

- Vælg aktiviteten Kopier data/kommentarer til budget og opfølgningsversioner med undertitlen NS anlæg. Udviklingsprojekter u. opførsel og igangv. arbejder under delprocessen Forberedelse for at starte funktionen.
- I vinduet med ledetekster skal du angive, hvilken budgetversion, der kopieres fra og til. Dertil kan det, afhængigt af lokalopsætningen, være muligt at specificere kopieringen yderligere, fx hvilke dimensioner, der skal medtages i kopieringen.

| Ledetekster                                                          |                                            |           |                                        |        |           |           |
|----------------------------------------------------------------------|--------------------------------------------|-----------|----------------------------------------|--------|-----------|-----------|
| Anvend variant                                                       | Vælg variant, eller indtast navi           | n, og væl | lg gem for at oprette ny brugervariant |        | • 🗐 🔳     |           |
| Ledetekstsammenfatning                                               | g                                          |           | Angiv værdi for ledetekster            |        |           |           |
| Search variables                                                     |                                            | Q         | * Bogføringskreds                      | 06514  |           | 8         |
| <ul> <li>* Bogføringskreds:</li> <li>Aut. Fast Dim 1 (inj</li> </ul> | Moderniseringsstyrelsen, drift, s<br>put): | selv. #   | Aut. Fast Dim 1 (input)                |        | <b>10</b> | ×         |
| <ul> <li>✓ * Kopier fra version</li> </ul>                           | n: GI18                                    | 4         | Aut. Delregnskabsnummer (input)        | = ~    | 8         | ×         |
| <ul> <li>* Kopier til version: UI18K2</li> <li>#</li> </ul>          |                                            | <b></b>   | * Kopier fra version                   | GI18   |           | 1         |
|                                                                      |                                            |           | * Kopier til version                   | UI18K2 |           | 1         |
|                                                                      |                                            |           |                                        |        |           |           |
|                                                                      |                                            |           |                                        |        |           |           |
|                                                                      |                                            |           |                                        |        |           |           |
|                                                                      |                                            |           |                                        |        |           |           |
|                                                                      |                                            |           |                                        |        |           |           |
| ∕is ∽                                                                |                                            |           |                                        |        |           | OK Afbryd |

Herefter åbnes en visning med to faneblade:

• Under fanen **FRA** vises data, der netop er hentet fra den budgetversion, der kopieres fra. Dvs. ændringer til eksisterende udviklingsprojekter i Navision Stat.

| Dags dato:<br>Registreringsrammedato: | 10.04.2019<br>10.04.2019 | Rappor           | rt: Kopier data/kommenta                             | rer - Immateriel | le udviklingsp | rojekter under ud | førelse og igangv | rærende arbejder               | r (NS Anlæg) - fa            | aste din          | nensio     |
|---------------------------------------|--------------------------|------------------|------------------------------------------------------|------------------|----------------|-------------------|-------------------|--------------------------------|------------------------------|-------------------|------------|
| Bogføringskreds<br>Version fra        | 06514<br>GI18            | Modern<br>Grundb | iseringsstyrelsen, drift, selv.lik<br>udget (I) 2018 |                  |                |                   |                   |                                |                              |                   |            |
|                                       |                          |                  |                                                      |                  |                |                   | Budgetkommentar   | Ibrugtagningsdato<br>(mm-åååå) | Total<br>Beløb til kopiering | [-] 2018<br>Total | 3<br>Jan F |
| FM sted                               | Delregnskab              | Anlægsnr.        |                                                      | Anlægsbogf.gr.   | Budgetanlæg    | Anlægsbogf.type   |                   |                                | DKK                          | DK                | к          |
| 2322                                  | 010                      | AK1700016        | IndFak Match 2.0                                     | IMM UDV PR       | 0              | Anskaffelse       | аааа              |                                | 9                            |                   | 6          |
|                                       |                          | AK1700036        | RejsUd2 Ny funktionalitet F3                         | IMM UDV PR       | 0              | Anskaffelse       | bbbb              | 03-2018                        |                              |                   |            |
| Samlet resultat                       |                          |                  |                                                      |                  |                |                   |                   |                                | 9                            |                   | 6          |

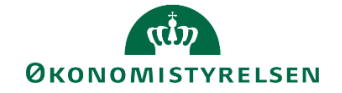

• Under fanen **TIL** vises tilsvarende data, som allerede måtte være til stede i den budgetversion, der kopieres til.

De to faner giver altså mulighed for at sammenligne aktuelle data med de data, der er ved at blive kopieret.

- Hvis du vil foretage kopiering, skal du klikke på knappen Kopier data under båndet Analysis. Herved kopieres data fra fanen FRA til fanen TIL.
- For at gemme data i destinationsversionen, skal du klikke på knappen **Gem data** under båndet **Analysis**.

#### 1.2.2.4 Kopier data/kommentarer til budget og opfølgningsversioner (SBS-anlæg, udviklingsprojekter)

Hvis der i en tidligere budgetversion er registreret oprettelse af nye udviklingsprojekter som SBS-anlæg, kan denne aktivitet kopiere disse anlæg til en anden budgetversion.

- Vælg aktiviteten Kopier data/kommentarer til budget og opfølgningsversioner med undertitlen SBS Anlæg. Udviklingsprojekter u. opførsel og igangv. arbejder under delprocessen Forberedelse for at starte funktionen.
- I vinduet med ledetekster skal du angive, hvilken budgetversion der kopieres fra og til. Dertil kan det afhængig af lokalopsætning være mulig at specificere kopieringen yderligere, fx hvilke dimensioner, der skal medtages i kopieringen.

| Ledetekster                                                                                                    |                                                                |                |                                                            |         |       | <b>-</b>  |  |  |  |
|----------------------------------------------------------------------------------------------------|----------------------------------------------------------------|----------------|------------------------------------------------------------|---------|-------|-----------|--|--|--|
| Anvend variant                                                                                                    | Vælg variant, eller indtast navn,                              | og vælg        | gem for at oprette ny brugervariant                        |         | - 🔛 📰 |           |  |  |  |
| edetekstsammenfatning                                                                                                    | 9                                                              |                | Angiv værdi for ledetekster                                |         |       |           |  |  |  |
| earch variables                                                                                                    |                                                                | Q              | * Bogføringskreds                                          | 06514   |       | 1         |  |  |  |
| <ul> <li>* Bogføringskreds:</li> <li>Aut. Fast Dim 1 (inj<br/>Aut. Delregnskabsn</li> <li>* Koning fra upgeing</li> </ul> | Moderniseringsstyrelsen, drift, se<br>put):<br>iummer (input): | ф. 4<br>4<br>4 | Aut. Fast Dim 1 (input)<br>Aut. Delregnskabsnummer (input) |         |       |           |  |  |  |
| <ul> <li>Kopier tra version: GI18</li> <li>Kopier til version: UI18K2</li> </ul>                                          |                                                                | <del>.</del>   | * Kopier fra version                                       | GI18    |       |           |  |  |  |
|                                                                                                    |                                                                |                | * Kopier til version                                       | ļJI18K2 |       | 1         |  |  |  |
|                                                                                                    |                                                                |                |                                                            |         |       |           |  |  |  |
|                                                                                                    |                                                                |                |                                                            |         |       |           |  |  |  |
|                                                                                                    |                                                                |                |                                                            |         |       |           |  |  |  |
|                                                                                                    |                                                                |                |                                                            |         |       |           |  |  |  |
|                                                                                                    |                                                                |                |                                                            |         |       |           |  |  |  |
| is ~                                                                                                    |                                                                |                |                                                            |         |       | OK Afbryd |  |  |  |

Herefter åbnes en visning med to faneblade:

• Under fanen **FRA** vises data, der netop er hentet fra den budgetversion, der kopieres fra. Dvs. udviklingsprojekter oprettet som SBS-anlæg.

| Dags dato:<br>Registreringsrammedato: | 10.04.2019<br>10.04.2019 | Rapport: Ko                  | pier data/kom                    | mentarer - | Immaterie | elle udviklingspr | ojekter under udfø  | relse og igangvæ               | erende arbejder          | for egen          | re  |
|---------------------------------------|--------------------------|------------------------------|----------------------------------|------------|-----------|-------------------|---------------------|--------------------------------|--------------------------|-------------------|-----|
| Bogføringskreds<br>Version fra        | 06514<br>GI18            | Modernisering<br>Grundbudget | sstyrelsen, drift, s<br>(I) 2018 | elv.likv.  |           |                   |                     |                                |                          |                   |     |
|                                       |                          |                              |                                  |            |           |                   | Budgetkommentar     | Ibrugtagningsdato<br>(mm-åååå) | Total<br>Investeringssum | [-] 2018<br>Total | Jai |
| FM sted                               | Delregnskab              | Aktivitet                    | Projekt                          | FL-formål  | Anlægsnr. | Anlægsbogf.gr.    |                     |                                | DKK                      | DKK               |     |
| 2123                                  | 010                      | - Ikke allokeret             | - Ikke allokeret                 | 310        | SBS01     | IGANG ARB         | tt                  | 08-2019                        | 28.000                   | 28.000            |     |
|                                       | 011                      | - Ikke allokeret             | - Ikke allokeret                 | 310        | SBS01     | IGANG ARB         |                     | 11-2018                        | 123.462                  | 123.462           |     |
|                                       |                          |                              |                                  |            |           | IMM UDV PR        | SSSS                | 10-2018                        | 9                        | 6                 |     |
| 2313                                  | 010                      | SKS/SB Udvikling             | - Ikke allokeret                 | 330        | SBS01     | IGANG ARB         | Nyt testanlæg Anton | 07-2018                        | 10.000                   | 10.000            |     |
| 2322                                  | 010                      | - Ikke allokeret             | Budget system                    | 310        | SBS07     | IGANG ARB         | test                |                                | 3                        |                   |     |
| 2611                                  | 010                      | Bankdata                     | Initiativer                      | 310        | SBS08     | IMM UDV PR        | tttt                | 08-2018                        | 60.000                   | 60.000            |     |
| Samlet resultat                       |                          |                              |                                  |            |           |                   |                     |                                | 221.474                  | 221.468           |     |

 Under fanen TIL vises tilsvarende data, som allerede måtte være til stede i den budgetversion, der kopieres til.

De to faner giver altså mulighed for at sammenligne aktuelle data med de data, der er ved at blive kopieret.

 Hvis du vil foretage kopiering, skal du klikke på knappen Kopier data under båndet Analysis. Herved kopieres data fra fanen FRA til fanen TIL.

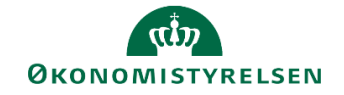

• For at gemme data i destinationsversionen, skal du klikke på knappen **Gem data** under båndet **Analysis**.

#### 1.2.3 Budgettering af egentlige anlægsaktiver

Dette afsnit vedrører budgettering af egentlige anlægsaktiver, dvs. anlægsaktiver, hvorpå der skal ske afskrivning fx køb af en server. Budgettering på denne anlægstype kan ske både på SBS-anlæg, og på anlæg der er oprettet i Navision Stat.

Konkret omfatter det disse aktiviteter:

| Delproces                     | Aktivitet                                                                                                    | Beskrivelse                                                                                                    |
|-------------------------------|----------------------------------------------------------------------------------------------------|----------------------------------------------------------------------------------------------------|
| Anskaffelser (SBS An-<br>læg) | Nye anlægsinvesteringer. Faste dimensioner.<br>SBS anlæg ekskl. imm.udv.proj. og igangv. arb.<br>egen regning | Oprettelse/ændring af SBS-anlæg som egent-<br>lige anlægsaktiver med angivelse af anskaffel-<br>sessum, ibrugtagningsdato, levetid og automa-<br>tisk beregning af afskrivninger.                                               |
| NS Anlæg (LDV)                | NS Anlæg (LDV). Anskaffelser, afskrivninger,<br>salg, skrotning, nedskrivning og tab/gevinst.                 | Korrektion af egentlige anlægsaktiver, der er<br>oprettet i Navision Stat og hvor afskrivning er<br>påbegyndt. Omfatter korrektion af afskrivnin-<br>ger, nedskrivning og afhændelse (salg/skrot-<br>ning) herunder gevinst/tab |

#### 1.2.3.1 Budgettering på SBS-anlæg

Denne delproces omfatter budgettering af egentlige anlægsaktiver som SBS-anlæg, dvs. anlæg, der kun findes i SBS. For anlægsaktiverne angives anskaffelsessum, ibrugtagningsdato og levetid, hvorefter SBS beregner afskrivninger for anlægsaktivet.

#### 1.2.3.1.1 Åbn inputskema

Gør følgende for at åbne inputskema til budgettering på SBS-anlæg:

Vælg aktiviteten Nye anlægsinvesteringer – Faste dimensioner. SBS anlæg ekskl.
 imm.udv.proj. og igangv. arb. egen regning under delprocessen Anskaffelser (SBS Anlæg). I vinduet med ledetekster skal du angive de nødvendige specifikationer, markeret med \*. Du kan her-udover specificere opsætningen, fx med afgrænsning på stedkode eller anden dimension.

| 🗯 Ledetekster                                                 |                               |             |                                 |          |       | -  |             | ×  |
|---------------------------------------------------------------|-------------------------------|-------------|---------------------------------|----------|-------|----|-------------|----|
| 🤫 Anvend variant                                              | Vælg variant, eller indtast r | navn, og va | ælg gem for at oprette ny bruge | rvariant | ~ 🔛 📰 |    |             |    |
| Ledetekstsammenfatn                                           | ning                          |             | Angiv værdi for ledetekster     |          |       |    |             |    |
| Search variables                                              |                               | Q           | * Bogføringskreds               | 06514    |       | 10 |             |    |
| <ul> <li>* Bogføringskred</li> <li>* Version: GI19</li> </ul> | ls: Moderniseringsstyrelsen,  | drift ®     | * Version                       | GI19     |       | 10 |             |    |
| <ul> <li>✓ * Sammenligning</li> </ul>                         | gsversion: UI18K3             | 9           | * Sammenligningsversion         | UI18K3   |       | 4  |             |    |
| Aut. Fast Dim 1 (                                             | input):                       | 0           | Aut. Fast Dim 1 (input)         | = ~      | 6     | *  | <b>\$</b> ~ |    |
|                                                               |                               |             |                                 |          |       |    |             |    |
|                                                               |                               |             |                                 |          |       |    |             |    |
|                                                               |                               |             |                                 |          |       |    |             |    |
|                                                               |                               |             |                                 |          |       |    |             |    |
| Vis ~                                                         |                               | D⊋          |                                 |          |       | ОК | Afbr        | yd |

Efterfølgende vises inputskema med fanen Input.

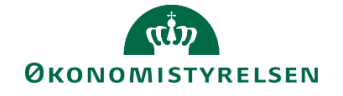

| Dags dato:<br>Registreringsrammed | 29.0<br>lato: 29.0 | 4.2019<br>4.2019 | :ema: Nye            | anlægsinvester                         | inger (SBS anl | æg) - ansk | affelsessum og af                          | skrivningsstart                       |                                                      |                                       |                      |                       |   |
|-----------------------------------|--------------------|------------------|----------------------|----------------------------------------|----------------|------------|--------------------------------------------|---------------------------------------|------------------------------------------------------|---------------------------------------|----------------------|-----------------------|---|
| Bogføringskreds<br>Version        | 065<br>GI1         | 514<br>19        | Modernis<br>Grundbur | eringsstyrelsen, drif<br>dget (I) 2019 | t, selv.likv.  |            | FM sted                                    | 2322                                  | eam Navision Stat, Inc                               | lFak og RejsUd                        |                      |                       |   |
| Delreanskab                       | Aktivitet          | Projekt          | Aniæasnr.            | Anlæasboaf.ar.                         | Levetid (mdr)  | FL-formål  | Ramme - inst. 2019<br>Levetid<br>(+/- mdr) | Ramme - inst. 2019<br>Anskaffelsessum | Ramme - inst. 2019<br>Afskrivningsstart<br>(mm-åååå) | Ramme - inst. 2019<br>Budgetkommentar | Levetid<br>(+/- mdr) | Levetid<br>Korrigeret | A |
|                                   |                    |                  |                      |                                        |                |            |                                            |                                       |                                                      |                                       |                      |                       | - |
|                                   |                    |                  |                      |                                        |                |            |                                            |                                       |                                                      |                                       |                      |                       |   |
|                                   |                    |                  |                      |                                        |                |            |                                            |                                       |                                                      |                                       |                      |                       | + |

#### 1.2.3.1.2 Budgettering af anskaffelser, SBS-anlæg

I det følgende vises eksempel på budgettering af nyanskaffelse af server:

| Dags dato:<br>Registreringsramm | 29.0<br>dato: 29.0 | 4.2019<br>4.2019 | :ema: Nye           | anlægsinvester                                                          | inger (SBS anl | æg) - ansk | affelsessum og af                          | skrivningsstart                           |                                                        |                                       |                      |                  |  |  |
|---------------------------------|--------------------|------------------|---------------------|-------------------------------------------------------------------------|----------------|------------|--------------------------------------------|-------------------------------------------|--------------------------------------------------------|---------------------------------------|----------------------|------------------|--|--|
| Bogføringskred<br>Version       | s 06<br>GI         | 514<br>19        | Modernis<br>Grundbu | rniseringsstyrelsen, drift, selv.likv. FM sted 232:<br>dbudget (I) 2019 |                |            |                                            | 2322 Team Navision Stat, IndFak og RejsUd |                                                        |                                       |                      |                  |  |  |
| Delregnskat                     | Aktivitet          | Projekt          | Anlægsnr.           | Anlægsbogf.gr.                                                          | Levetid (mdr)  | FL-formål  | Ramme - inst. 2019<br>Levetid<br>(+/- mdr) | Ramme - inst. 2019<br>Anskaffelsessum     | 9 Ramme - inst. 2019<br>Afskrivningsstart<br>(mm-åååå) | Ramme - inst. 2019<br>Budgetkommentar | Levetid<br>(+/- mdr) | Leveti<br>Korrig |  |  |
| 012                             | ESDH               | - Ikke al        | SBS01               | IT-UDSTYR                                                               |                | #          |                                            |                                           |                                                        |                                       |                      |                  |  |  |
|                                 |                    |                  |                     |                                                                         |                |            |                                            |                                           |                                                        |                                       |                      |                  |  |  |
|                                 |                    |                  |                     |                                                                         |                |            |                                            |                                           |                                                        |                                       |                      |                  |  |  |
|                                 |                    |                  |                     |                                                                         |                |            |                                            |                                           |                                                        |                                       |                      |                  |  |  |

• Indtast følgende på en tom linje i skemaet:

| Kolonne                        | Beskrivelse                                                                                                    | Eksempel         |
|--------------------------------|----------------------------------------------------------------------------------------------------|------------------|
| Delregnskab                    | Angiv relevant delregnskab                                                                                                    | 012              |
| Aktivitet                      | Angiv relevant dimensionsværdi                                                                                                    | ESDH             |
| Projekt                        | Angiv relevant dimensionsværdi                                                                                                    | - Ikke allokeret |
| Anlægsnr.                      | Vælg forudoprettet SBS-anlæg fra li-<br>sten. Samme anlæg kan godt anven-<br>des med divergerende kontostrenge.                                                                             | SBS01            |
| Anlægsbogf.gr.                 | Vælg relevant anlægsbogførings-<br>gruppe. Bogføringsgruppen bestem-<br>mer, hvilke finanskonti budgettet kon-<br>teres på (se også <b>Bilag 1: Anlægs-<br/>bogføringsgrupper</b> nedenfor) | IT-UDSTYR        |
| FL-formål                      | Angiv relevant dimensionsværdi                                                                                                    | #                |
| Levetid<br>(+/- mdr)           | Kan anvendes til justering af den for-<br>ventede levetid                                                                                                    |                  |
| Anskaffelsessum                | Den forventede anskaffelsessum                                                                                                    | 750.000          |
| Afskrivningsstart<br>(mm-åååå) | Den forventede ibrugtagningsdato<br>(måned-år)                                                                                                    | 07-2019          |
| Budgetkommentar                | Evt. bemærkning til linjen                                                                                                    | Server ESDH      |

#### Faktaboks - anlægsbogføringsgrupper:

Anlægsbogføringsgrupper er centralt defineret og angiver hvilken type anlæg, der er tale om. Anlægsbogføringsgruppen er bestemmende for finanskonteringen samt afskrivningshorisonten (levetiden) for et givent anlæg.

Når du opretter et SBS-anlæg er det vigtigt, at du forholder dig til, om anlægsanskaffelsen er en donation eller et anlægsaktiv, som institutionen selv finansierer. Alle anlægsbogføringsgrupper, der slutter på **\_DON**, er til donerede anlægsaktiver. Med donerede anlægsaktiver menes, at anlægsaktivet er doneret af ekstern part. Donerede anlægsaktiver håndteres anderledes end almindelige anlægsaktiver for så vidt angår kontering og indregning i regnskabet.

For en fuld liste over anlægsbogsføringsgrupper henvises til bilag 1 nedenfor.

• Klik på knappen Gem data i båndet Analysis, når linjen er indtastet.

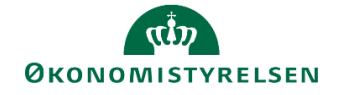

Bemærk, hvordan levetiden knyttet til anlægsbogføringsgruppen indsættes i kolonne **Levetid (mdr)**. Den forventede levetid kan ændres i kolonnerne **Levetid (+/- mdr)**, dog selvfølgelig inden for de rammer for levetider, som statens regler sætter.

| Dags dato:<br>Registreringsrammedato: | 29.04.201<br>29.04.201 | 9 itskema:       | Nye anlæg                        | jsinvesterin            | ger     | (SBS anlæg) - | anskaffelse |                                       |                      |                       |                 |                  |
|---------------------------------------|------------------------|------------------|----------------------------------|-------------------------|---------|---------------|-------------|---------------------------------------|----------------------|-----------------------|-----------------|------------------|
| Bogføringskreds<br>Version            | 06514<br>GI19          | Moderr<br>Grundt | niseringsstyre<br>budget (I) 201 | lsen, drift, selv<br>19 | r.likv. |               | FM sted     | Ud                                    |                      |                       |                 |                  |
|                                       |                        |                  |                                  |                         |         |               |             | Ramme - inst. 2019<br>Budgetkommentar | Levetid<br>(+/- mdr) | Levetid<br>Korrigeret | Anskaffelsessum | Afskriv<br>(mm-å |
| Delregnskab                           | Aktivitet              | Projekt          | Anlægsnr.                        | Anlægsbog               | f.gr.   | Levetid (mdr) | FL-formål   |                                       |                      |                       | DKK             | :                |
| 012 E                                 | ESDH                   | - Ikke allokeret | SBS01                            | IT-UDSTYR               | ٠       | 36            | #           |                                       | 0                    | 36                    | 750.000         |                  |
| Samlet resultat                       |                        |                  |                                  |                         |         |               |             |                                       |                      |                       | 750.000         |                  |

Bemærk også, at der beregnes afskrivning for det aktuelle budgetår samt de tre følgende budgetoverslagsår.

| Dags dato:<br>Registreringsrammedato: | 29.04.201<br>29.04.201 | 9<br>9 itskema:  | Nye anlæg                        | gsinvesteringer (             | (SBS anlæg) - | anskaffelse |                 |                                    |                                    |                                    |                                    |
|---------------------------------------|------------------------|------------------|----------------------------------|-------------------------------|---------------|-------------|-----------------|------------------------------------|------------------------------------|------------------------------------|------------------------------------|
| Bogføringskreds<br>Version            | 06514<br>GI19          | Moder<br>Grundl  | niseringsstyre<br>budget (I) 201 | lsen, drift, selv.likv.<br>19 |               | FM sted     |                 |                                    |                                    |                                    |                                    |
|                                       |                        |                  |                                  |                               |               |             | Budgetkommentar | [+] Afskrivninger<br>2019<br>Total | [+] Afskrivninger<br>2020<br>Total | [+] Afskrivninger<br>2021<br>Total | [+] Afskrivninger<br>2022<br>Total |
| Delregnskab                           | Aktivitet              | Projekt          | Anlægsnr.                        | Anlægsbogf.gr.                | Levetid (mdr) | FL-formål   |                 | DKK                                | DKK                                | DKK                                | DKK                                |
| 012                                   | ESDH                   | - Ikke allokeret | SBS01                            | IT-UDSTYR                     | 36            | #           | Server ESDH     | 125.000                            | 250.000                            | 250.000                            | 125.000                            |
| Samlet resultat                       |                        |                  |                                  |                               |               |             |                 | 125.000                            | 250.000                            | 250.000                            | 125.000                            |
| 7                                     |                        |                  | -                                |                               |               |             |                 |                                    |                                    |                                    |                                    |

#### 1.2.3.2 Korrektioner af eksisterende anlægsaktiver

Du kan registrere budgetmæssige korrektioner til anlægsaktiver til eksisterende egentlige anlægsaktiver, dvs. anlægsaktiver, der er oprettet i Navision Stat og hvor afskrivning er påbegyndt.

Ændringer kan fx være:

- Ekstraanskaffelser
- Nedskrivning
- Afhændelse (salg eller skrotning) med afledt budgettering af gevinst/tab
- Levetidsændringer
- Justering af afskrivninger i forlængelse af ovenstående

Generelt gælder, at disse ændringer skal beregnes og registreres manuelt. Det anbefales derfor, at disse ændringer, i det omfang det er muligt, registreres i Navision Stat i stedet for at foretage korrektionerne i SBS.

I det efterfølgende afsnit 3.1.4 Korrektioner på egentlige anlægsaktiver (justering af afskrivning, nedskrivning, afhændelse mv.) er der vist eksempler på korrektioner af egentlige eksisterende anlægsaktiver i SBS.

#### 1.2.4 Budgetteringsaktiviteter vedr. udviklingsprojekter

Dette afsnit vedrører budgettering på udviklingsprojekter, dvs. anlægsaktiver under opbygning, og hvor afskrivning ikke er påbegyndt. Budgettering på denne anlægstype kan ske både på SBS-anlæg, og på anlæg der er oprettet i Navision Stat.

Konkret omfatter det disse aktiviteter:

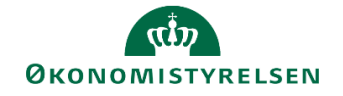

| Delproces                               | Aktivitet                                                | Beskrivelse                                                                                                    |
|-----------------------------------------|----------------------------------------------------------|----------------------------------------------------------------------------------------------------|
| Udviklingsprojekter<br>(LDV, NS og SBS) | Udviklingsprojekter u. opførsel og igangv. ar-<br>bejder | Budgettering af udgifter til udviklingsprojekter.<br>Udviklingsprojekterne kan både være eksiste-<br>rende udviklingsprojekter i Navision Stat og ud-<br>viklingsprojekter i SBS. |

#### 1.2.4.1 Budgettering af udviklingsprojekter – eksisterende Navision Stat-anlæg

På udviklingsprojekter, der allerede er oprettet i Navision Stat kan anlægsspecialisten budgettere anskaffelser og nedskrivninger, samt angive forventet ibrugtagningsdato.

#### 1.2.4.1.1 Åbn inputskema

Gør følgende for at åbne inputskema til budgettering på eksisterende udviklingsprojekter:

 Vælg aktiviteten Udviklingsprojekter u. opførsel og igangv. arbejder under delprocessen Imm. udv. Og i gang. Arb. (LDV, NS og SBS). I vinduet med ledetekster skal du angive de nødvendige specifikationer, markeret med \*. Du kan herudover specificere opsætningen, fx med afgrænsning på stedkode eller anden dimension.

| 🗯 Ledetekster                                                  |                                                        |                                                            |            | -        |                                  | ×  |
|----------------------------------------------------------------|--------------------------------------------------------|------------------------------------------------------------|------------|----------|----------------------------------|----|
| 🧠 Anvend variant                                               | Vælg variant, eller indtast navn, og                   | vælg gem for at oprette ny brugervariant                   | ~          |          |                                  |    |
| Ledetekstsammenfatr                                            | ning                                                   | Angiv værdi for ledetekster                                |            |          |                                  |    |
| Search variables                                               | C                                                      | * Bogføringskreds                                          | 06514      | 16       |                                  |    |
| <ul> <li>* Bogføringskred</li> <li>* Version: Grund</li> </ul> | ds: Moderniseringsstyrelsen, drift a budget (I) 2019 a | * Version                                                  | GI19       | 10       |                                  |    |
| * Sammenligning                                                | gsversion: 4                                           | * Sammenligningsversion                                    | UI18K3     | 1        |                                  |    |
| Aut. Fast Dim 1 (<br>Aut. Delregnskat                          | input): •                                              | Aut. Fast Dim 1 (input)<br>Aut. Detregnskabsnummer (input) | • ¥<br>• ¥ | 80<br>80 | <ul> <li>✓</li> <li>✓</li> </ul> |    |
| Vis ~                                                          |                                                        |                                                            |            | ОК       | Afbr                             | yd |

• Gå til fanen Input (Eksisterende), såfremt fanen ikke allerede er åben.

#### 1.2.4.1.2 Anskaffelser og ibrugtagningsdato

I det følgende vises et eksempel, hvor der foretages justering af de vurderede anskaffelser på et eksisterende udviklingsprojekt (dvs. udviklingsprojekt oprettet i Navision Stat), samt angivelse af udviklingsprojektets ibrugtagningsdato.

| Dags dato:<br>Registreringsrammedato: | 12.04.2019<br>12.04.2019 | Inpu             | tskema: Eksisterende anlæg                              | - Immaterielle | udviklingsprojekt | er under udførelse                    | og igangværende                                      | arbejder for egen reg           | ning - investerings |
|---------------------------------------|--------------------------|------------------|---------------------------------------------------------|----------------|-------------------|---------------------------------------|------------------------------------------------------|---------------------------------|---------------------|
| Bogføringskreds<br>Version            | 06514<br>GI19            | Modern<br>Grundb | iseringsstyrelsen, drift, selv.likv.<br>Judget (I) 2019 |                |                   |                                       |                                                      |                                 |                     |
|                                       |                          |                  |                                                         |                |                   | Ramme - inst. 2019<br>Budgetkommentar | Ramme - inst. 2019<br>Ibrugtagningsdato<br>(mm-åååå) | [+] Ramme - inst. 2019<br>Total | Budgetkommentar     |
| FM sted                               | Delregnskab              | Anlægsnr.        |                                                         | Anlægsbogf.gr. | Anlægsbogf.type   |                                       |                                                      | DKK                             |                     |
| 2313                                  | 012                      | AK1800007        | Statens Budgetsystem - 1. fase                          | IMM UDV PR     | Anskaffelse (+)   |                                       |                                                      | 20.672.442                      |                     |
| 2322                                  | 012                      | AK1700016        | IndFak Match 2.0                                        | IMM UDV PR     | Anskaffelse (+)   |                                       |                                                      | 1.540.584                       |                     |
| 2322                                  | 012                      | AK1700036        | RejsUd2 Ny funktionalitet F3                            | IMM UDV PR     | Anskaffelse (+)   |                                       |                                                      | 653.710                         |                     |
| 2332                                  | 012                      | AK1700024        | HR-system del 1                                         | IMM UDV PR     | Anskaffelse (+)   |                                       |                                                      | 2.314.454                       |                     |
| 2333                                  | 012                      | AK1800008        | SLS ny printopsætning                                   | IMM UDV PR     | Anskaffelse (+)   |                                       |                                                      | 34.974                          |                     |
| Samlet resultat                       |                          |                  |                                                         |                |                   |                                       |                                                      | 25.216.165                      |                     |
|                                       |                          |                  |                                                         |                |                   |                                       |                                                      |                                 |                     |
|                                       |                          |                  |                                                         |                |                   |                                       |                                                      |                                 |                     |

• Indtast følgende på det udviklingsprojekt, du ønsker at redigere i:

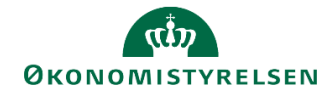

| Kolonne                  | Beskrivelse                                                                                                    | Eksempel                                     |
|--------------------------|----------------------------------------------------------------------------------------------------|----------------------------------------------|
| Budgetkommentar          | Her kan den budgetansvarlige anføre<br>en kommentar. Typisk vil der være be-<br>hov for en fremdriftskommentar, oplys-<br>ning om ibrugtagning og/eller anskaf-<br>felser                                                       | Ibrugtagning afhænger af sidste<br>leverance |
| Ibrugtagningsdato        | Angivelse af hvornår der skal bereg-<br>nes afskrivninger                                                                                                    | 11-2019                                      |
| Resterende saldo         | Kolonnen er udelukkende relevant i<br>forbindelse med udarbejdelse af et<br>grundbudget og angiver de resterende<br>investeringer i indeværende år, dvs.<br>året forud for det budgetår, som der<br>udarbejdes grundbudget for. |                                              |
| Måneder<br>(jan. – dec.) | Anskaffelser i budgetåret med mulig-<br>hed for månedsperiodisering                                                                                                    | 80.000 i januar og oktober                   |
| BO1-BO3                  | Anskaffelser i budgetoverslagsårene,<br>hvor anskaffelsen angives på årsni-<br>veau                                                                                                    |                                              |
| Endelig anlægsbog.gr.    | Angivelse af den endelige anlægsbog-<br>føringsgruppe når anlægget afsluttes<br>og ibrugtages.<br>Udfyldes kolonnen ikke, indsættes en<br>default-værdi, jf. faktaboksen neden-<br>for.                                         | FÆRD UDV                                     |
| Endelig levetid mdr.     | Angivelse af det færdige anlægs for-<br>ventede afskrivningsperiode.<br>Udfyldes kolonnen ikke, indsættes en<br>default-værdi, jf. faktaboksen neden-<br>for.                                                                   | 60                                           |

#### • Klik på knappen Gem data i båndet Analysis. Budgetændringen gemmes i SBS. Saldi opdateres.

| Dags dato:<br>Registreringsrammedato: | 19.05.2019<br>19.05.2019 | Inpu                      | tskema: Eksisterende anlæg                     | Inputskema: Eksisterende anlæg - Immaterielle udviklingsprojek |                 |                          |                   |        |        |        |        |       |       |        |        |       |                    |                 |                 |                           |                         |
|---------------------------------------|--------------------------|---------------------------|------------------------------------------------|----------------------------------------------------------------|-----------------|--------------------------|-------------------|--------|--------|--------|--------|-------|-------|--------|--------|-------|--------------------|-----------------|-----------------|---------------------------|-------------------------|
| Bogføringskreds<br>Version            | 06514<br>GI19            | Moderniseri<br>Grundbudge | ngsstyrelsen, drift, selv.likv.<br>et (I) 2019 |                                                                |                 |                          |                   |        |        |        |        |       |       |        |        |       |                    |                 |                 |                           |                         |
|                                       |                          |                           |                                                |                                                                |                 | 2018<br>Resterende saldo | [-] 2019<br>Total | Jan    | Feb    | Mar A  | Apr Ma | j Jun | Jul A | Jg Sep | Okt    | Nov D | 2020<br>ec BO-år : | 2021<br>BO-år 2 | 2022<br>BO-år 3 | Endelig<br>anlægsbogf.gr. | Endelig<br>levetid mdr. |
| FM sted                               | Delregnskab              | Anlægsnr.                 |                                                | Anlægsbogf.gr.                                                 | Anlægsbogf.type | DKK                      |                   |        |        |        |        |       |       |        |        |       | DK                 |                 | DKK             |                           |                         |
| 2313                                  | 012                      | AK1800007                 | Statens Budgetsystem - 1. fase                 | IMM UDV PR                                                     | Anskaffelse (+) |                          |                   |        |        |        | -      |       |       | -      |        |       |                    | -               |                 |                           |                         |
| 2322                                  | 012                      | AK1700016                 | IndFak Match 2.0                               | IMM UDV PR                                                     | Anskaffelse (+) |                          | 160.000           | 80.000 |        |        |        | 0     |       |        | 80.000 |       |                    |                 |                 | FÆRD UDV                  | 60                      |
| 2322                                  | 012                      | AK1700036                 | RejsUd2 Ny funktionalitet F3                   | IMM UDV PR                                                     | Anskaffelse (+) |                          |                   |        |        |        | -      |       |       | -      |        |       |                    | -               |                 |                           |                         |
| 2332                                  | 012                      | AK1700024                 | HR-system del 1                                | IMM UDV PR                                                     | Anskaffelse (+) |                          |                   |        |        |        |        |       |       |        |        |       |                    |                 |                 |                           |                         |
| 2333                                  | 012                      | AK1800008                 | SLS ny printopsætning                          | IMM UDV PR                                                     | Anskaffelse (+) |                          | 30.000            | 10.000 | 10.000 | 10.000 |        |       |       |        |        |       |                    |                 |                 |                           | 0                       |
| Samlet resultat                       |                          |                           |                                                |                                                                |                 |                          | 190.000           | 90.000 | 10.000 | 10.000 |        | D     |       |        | 80.000 |       |                    |                 |                 |                           |                         |
|                                       |                          |                           |                                                |                                                                |                 |                          |                   |        |        |        |        |       |       |        |        |       |                    |                 |                 |                           |                         |

#### Faktaboks – Påførsel af endelig anlægsbogføringsgruppe og levetid

I ovenstående eksempel budgetteres med en ibrugtagning af udviklingsprojektet pr. november 2019. Samtidig angives også det færdigudviklede anlægsaktivs endelige anlægsbogføringsgruppe og endelig levetid – i eksemplet et færdigt udviklingsprojekt med en levetid på 60 måneder.

SBS simulerer i den forbindelse konsekvenserne af det færdige udviklingsprojekt, både ift. afskrivninger, renter mv. De samlede konsekvenser af anlægsbudgetteringen, før og efter ibrugtagningsdatoen, kan herefter ses i rapporter mv. i anlægsmodulet.

Såfremt de to kolonner med endelig anlægsbogføringsgruppe og levetid ikke udfyldes, vil SBS automatisk beregne anlægget på følgende måde ud fra anlæggets aktuelle anlægsbogføringsgruppe:

1) IMM UDV PR simulerer et anlæg som FÆRD UDV med en levetid på 60 måneder.

2) IGANG ARB simulerer et anlæg som BYGNINGER med en levetid på 600 måneder.

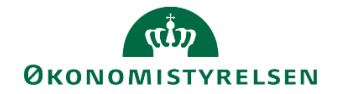

1.2.4.1.3 Anlæg fra Navision uden bogførte udgifter

I eksemplet ovenfor fremgår udviklingsprojektet fra Navision allerede af inputskemaet, idet der er bogført udgifter på anlægget. Såfremt man vil oprette en linje med et anlæg uden bogførte udgifter, kan dette gøres ved at udfylde dimensionskontostrengen til venstre i skærmbilledet.

Her er det dog vigtigt at være opmærksom på at dimensionskontostrengen stemmer overens med anlæggets dimensioner i Navision. Sker dette ikke, vil anlæggets bogførte udgifter og budgetteringen i SBS ske på to individuelle linjer.

#### 1.2.4.2 Budgettering af udviklingsprojekter – SBS-anlæg

Budgettering på udviklingsprojekter kan ske på SBS-anlæg, dvs. på anlæg, der udelukkende findes i SBS. Du kan budgettere de forventede udgifter til udviklingsprojektet, forventet ibrugtagningsdato, endelig anlægsbogføringsgruppe og endelig levetid i måneder.

#### Faktaboks – SBS-anlæg

SBS-anlæg har ikke kobling til Navision Stat. Det betyder, at der ikke registreres faktisk forbrug på et SBS-anlæg. Ønskes denne mulighed skal udviklingsprojektet oprettes i Navision Stat og budgettering skal ske efter de retningslinjer der er beskrevet i afsnit **3.3.1 Budgettering af udviklingsprojekter – eksisterende Navision Stat-anlæg** ovenfor.

#### 1.2.4.2.1 Åbn inputskema

Gør følgende for at åbne inputskema til budgettering på udviklingsprojekter som SBS-anlæg:

 Vælg aktiviteten Udviklingsprojekter u. opførsel og igangv. arbejder under delprocessen Udviklingsprojekter (LDV, NS og SBS). I vinduet med ledetekster skal du angive de nødvendige specifikationer, markeret med \*. Du kan herudover specificere opsætningen, fx med afgrænsning på stedkode eller anden dimension.

| 🗯 Ledetekster                                                   |                                                  |                         |                                                            |        |       | -      |                                   | ×  |
|-----------------------------------------------------------------|--------------------------------------------------|-------------------------|------------------------------------------------------------|--------|-------|--------|-----------------------------------|----|
| 🤴 Anvend variant                                                | Vælg variant, eller indtast n                    | avn, og va              | ælg gem for at oprette ny brugervariant                    |        | · 🗄 🔳 |        |                                   |    |
| Ledetekstsammenfatn                                             | ing                                              |                         | Angiv værdi for ledetekster                                |        |       |        |                                   |    |
| Search variables                                                |                                                  | ۹                       | * Bogføringskreds                                          | 06514  |       | 10     |                                   |    |
| <ul> <li>* Bogføringskred</li> <li>* Version: Grundt</li> </ul> | s: Moderniseringsstyrelsen, o<br>oudget (I) 2019 | drift <del>9</del><br>9 | * Version                                                  | GI19   |       | 1      |                                   |    |
| * Sammenligning                                                 | sversion:                                        | ¢                       | * Sammenligningsversion                                    | UI18K3 |       | 1      |                                   |    |
| Aut. Fast Dim 1 (i<br>Aut. Delregnskab                          | nput):<br>snummer (input):                       | a<br>a                  | Aut. Fast Dim 1 (input)<br>Aut. Delregnskabsnummer (input) | = v    | 6     | %<br>% | <ul><li>↓ ×</li><li>↓ ×</li></ul> |    |
|                                                                 |                                                  |                         |                                                            |        |       |        |                                   |    |
| Vis ~                                                           |                                                  |                         |                                                            |        |       | ОК     | Afbr                              | yd |

• Gå til fanen Input (SBS Anlæg), såfremt fanen ikke allerede er åben.

#### 1.2.4.2.2 Anskaffelser og ibrugtagningsdato

I det følgende vises et eksempel, hvor der foretages justering af de vurderede anskaffelser på et eksisterende udviklingsprojekt (dvs. udviklingsprojekt oprettet i Navision Stat), samt angivelse af udviklingsprojektets ibrugtagningsdato. Som eksempel benyttes udvikling af tilføjelse til ESDH-system.

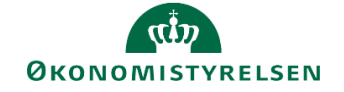

| Da<br>Re   | gs dato:<br>gistreringsramm     | 19.06<br>edato: 19.06    | 19.06.2019<br>Inputskema: Immaterielle udviklingsprojekter under udførelse og igangværende arbejder for egen regning (SBS Anlæg) - investeringssum |                                   |                             |                    |            |                   |        |            |             |                    |                   |                           |                                 |                      |                               |                 |             |        |                |                 |                 |                           |                         |
|------------|---------------------------------|--------------------------|----------------------------------------------------------------------------------------------------|-----------------------------------|-----------------------------|--------------------|------------|-------------------|--------|------------|-------------|--------------------|-------------------|---------------------------|---------------------------------|----------------------|-------------------------------|-----------------|-------------|--------|----------------|-----------------|-----------------|---------------------------|-------------------------|
| Bo         | ogføringskred<br>ersion         | is 0651<br>GI19          | L4<br>)                                                                                                    | Moderniser<br>Grundbudg           | ingsstyrelse<br>et (I) 2019 | en, drift, selv.li | cv.        |                   |        |            |             |                    |                   |                           |                                 |                      |                               |                 |             |        |                |                 |                 |                           |                         |
|            |                                 |                          |                                                                                                    |                                   |                             |                    |            |                   |        |            | Ram<br>Budg | me - ins<br>etkomm | t. 2019<br>Nentar | Ramme<br>Ibrugta<br>(mm-å | e - inst. :<br>Igningsd<br>ååå) | 2019 [<br>ato 2<br>I | +] Ramr<br>2019<br>Investerii | ne - i<br>ngssu | inst.<br>Im | 2019   | Budg           | getkon          | nmenta          | Ibrugtag<br>r (mm-ååå     | ningsdato<br>šå)        |
| FI         | 4 sted                          | Delre                    | egnskab                                                                                                    | Aktivitet                         | Projekt                     | Anlægs             | nr. Anla   | egsbogf           | f.gr.  | FL-forma   | 81          |                    |                   |                           |                                 |                      |                               |                 |             |        |                |                 |                 |                           |                         |
| 23         | 813                             | 010                      |                                                                                                    | ESDH                              | - Ikke allol                | eret SBS01         | IMM        | UDV PR            |        | #          |             |                    |                   |                           |                                 |                      |                               |                 |             |        | Print          | tmodul          | til ESD         | н                         | 10-2019                 |
|            |                                 |                          |                                                                                                    |                                   |                             |                    |            |                   |        |            |             |                    |                   |                           |                                 |                      |                               |                 |             |        |                |                 |                 |                           |                         |
| Dag<br>Reg | s dato:<br>istreringsrammedato: | 19.06.2019<br>19.06.2019 | Inp                                                                                                    | utskema: Im                       | materielle u                | lviklingsprojekt   | er under u | c                 |        |            |             |                    |                   |                           |                                 |                      |                               |                 |             |        |                |                 |                 |                           |                         |
| Bo         | gføringskreds<br>rsion          | 06514<br>GI19            | Modernise<br>Grundbud                                                                                                    | ringsstyrelsen, d<br>get (I) 2019 | rift, selv.likv.            |                    |            |                   |        |            |             |                    |                   |                           |                                 |                      |                               |                 |             |        |                |                 |                 |                           |                         |
|            |                                 |                          |                                                                                                    |                                   |                             |                    |            | [-] 2019<br>Total | Jan    | Feb        | Mar         | Apr                | Мај               | Jun                       | Jul                             | Aug                  | Sep                           | Okt I           | Nov I       | Dec BC | 20 :<br>D-år 1 | 2021<br>BO-år 2 | 2022<br>BO-år 3 | Endelig<br>anlægsbogf.gr. | Endelig<br>levetid mdr. |
| FM         | sted                            | Delregnskal              | Aktivitet                                                                                                    | Projekt                           | Anlægsnr.                   | Anlægsbogf.gr.     | FL-formål  | DKK               | Dł     |            | DKK         | DKK                | DKK               | DKK                       | DKK                             | DK                   | C DKK                         | DKK             | DKK         | DKK    | DKK            | DKK             | DKK             |                           |                         |
| 23:        | 13                              | 010                      | ESDH                                                                                                    | <ul> <li>Ikke allokere</li> </ul> | t SBS01                     | IMM UDV PR         | #          | 900.000           | 100.0  | 100.000    | 100.000     | 100.000            | 100.000           | 100.000                   | 100.000                         | 100.000              | 100.000                       |                 |             |        |                | _               |                 | FÆRD UDV                  | 60                      |
| Sa         | mlet resultat                   |                          |                                                                                                    |                                   |                             |                    |            | 900.000           | 100.00 | 00 100.000 | 100.000     | 100.000            | 100.000           | 100.000                   | 100.000                         | 100.000              | 100.000                       |                 |             |        |                |                 |                 |                           |                         |

• Indtast følgende på en tom linje i inputskemaet (bemærk at dimensionsopsætningen kan variere på tværs af institutioner):

| Kolonne                        | Beskrivelse                                                                                                    | Eksempel                                          |
|--------------------------------|----------------------------------------------------------------------------------------------------|---------------------------------------------------|
| FM sted                        | Angiv relevant dimensionsværdi                                                                                                    | 2313                                              |
| Delregnskab                    | Angiv relevant delregnskab                                                                                                    | 012                                               |
| Aktivitet                      | Angiv relevant dimensionsværdi                                                                                                    | ESDH                                              |
| Projekt                        | Angiv relevant dimensionsværdi                                                                                                    | - Ikke allokeret                                  |
| Anlægsnr.                      | Vælg forudoprettet SBS-anlæg fra li-<br>sten. Samme anlæg kan godt anven-<br>des flere gange                                                                                                    | SBS01                                             |
| Anlægsbogf.gr.                 | Vælg relevant anlægsbogførings-<br>gruppe. Bogføringsgruppen bestem-<br>mer, hvilke finanskonti budgettet kon-<br>teres på (se også <b>Bilag 1: Anlægs-<br/>bogføringsgrupper</b> nedenfor). For<br>udviklingsprojekter kan vælges IN-<br>GANG ARB, IGA DON og IMM UDV<br>PR | IMM UDV PR                                        |
| FL-formål                      | Angiv relevant dimensionsværdi                                                                                                    | #                                                 |
| Budgetkommentar                | Her kan anføre relevant kommentar fx<br>beskrivelse af det pågældende udvik-<br>lingsprojekt                                                                                                    | Printmodul til ESDH                               |
| Ibrugtagningsdato<br>(mm-åååå) | Forventet ibrugtagningsdato                                                                                                    | 10-2019                                           |
| Måneder (jan-dec)              | Indtast forventede anskaffelser i rele-<br>vant måned                                                                                                    | 90.000 pr. måned fra januar til<br>september 2019 |
| BO1-BO3                        | Evt. anskaffelser i budgetoverslagså-<br>rene, hvor anskaffelsen angives på<br>årsniveau                                                                                                    |                                                   |
| Endelig anlægsbogf. gr.        | Angivelse af den endelige anlægsbog-<br>føringsgruppe når anlægget afsluttes<br>og ibrugtages<br>Udfyldes kolonnen ikke, indsættes en<br>default-værdi, jf. faktaboksen neden-<br>for.                                                                                       | FÆRD UDV                                          |
| Endelig levetid mdr.           | Angivelse af det færdige anlægs for-<br>ventede afskrivningsperiode<br>Udfyldes kolonnen ikke, indsættes en<br>default-værdi, jf. faktaboksen neden-<br>for.                                                                                                    | 60                                                |

• Klik på knappen Gem data i båndet Analysis. Linjen med udviklingsprojektet opdateres.

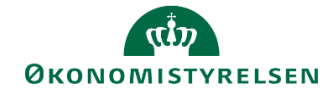

| Dags dato:<br>Registreringsrammedato: | 12.04.2019<br>12.04.2019 | Inputske                  | ema: Immaterielle udviklingsp                   | rojekter un    | der udførelse og         | igangvær  | ssum                |                                |                                          |                                   |                              |  |
|---------------------------------------|--------------------------|---------------------------|-------------------------------------------------|----------------|--------------------------|-----------|---------------------|--------------------------------|------------------------------------------|-----------------------------------|------------------------------|--|
| Bogføringskreds<br>Version            | 06514<br>GI19            | Moderniseri<br>Grundbudge | ingsstyrelsen, drift, selv.likv.<br>et (I) 2019 |                |                          |           |                     |                                |                                          |                                   |                              |  |
|                                       |                          |                           |                                                 |                |                          |           | Budgetkommentar     | Ibrugtagningsdato<br>(mm-åååå) | Total<br>Investeringssum                 | [-] 2019<br>Total                 | Jan I                        |  |
| FM sted                               | Delregnskab              | Aktivitet                 | Projekt                                         | Anlægsnr.      | Anlægsbogf.gr.           | FL-formål |                     |                                | DKK                                      | DKK                               | DKK                          |  |
| 2111                                  | 010                      | Analyse                   | "Kommenteret" tjenestemandslov                  | SBS10          | IMM UDV PR               | 999       |                     | -                              | 0                                        | 0                                 | 0                            |  |
| 2121                                  | 010                      | - Ikke allokeret          | - Ikke allokeret                                | SBS02          | IGA_DON                  | #         |                     | -                              | 60.000                                   | 60.000                            | 10.000                       |  |
|                                       |                          |                           |                                                 |                |                          |           |                     |                                |                                          |                                   |                              |  |
| 2322                                  | 012                      | ESDH                      | - Ikke allokeret                                | SBS01          | IMM UDV PR               | #         |                     | -                              | 2.400.000                                | 2.400.000                         | 200.000                      |  |
| 2322<br>2322                          | 012<br>012               | ESDH<br>ESDH              | - Ikke allokeret<br>- Ikke allokeret            | SBS01<br>SBS02 | IMM UDV PR<br>IMM UDV PR | #         | Printmodul til ESDH | - 10-2019                      | 2.400.000<br>810.000                     | 2.400.000<br>810.000              | 200.000<br>90.000            |  |
| 2322<br>2322<br>Samlet resultat       | 012<br>012               | ESDH<br>ESDH              | - Ikke allokeret<br>- Ikke allokeret            | SBS01<br>SBS02 | IMM UDV PR<br>IMM UDV PR | #         | Printmodul til ESDH | - 10-2019                      | 2.400.000<br>810.000<br><b>3.480.000</b> | 2.400.000<br>810.000<br>3.480.000 | 200.000<br>90.000<br>330.000 |  |

#### Faktaboks – ibrugtagning af udviklingsprojekt

I ovenstående eksempel budgetteres med en ibrugtagning af udviklingsprojektet pr. oktober 2019. Samtidig angives også det færdigudviklede anlægsaktiv endelige anlægsbogføringsgruppe og endelig levetid – i eksemplet et færdigt udviklingsprojekt med en levetid på 60 måneder.

SBS simulerer i den forbindelse konsekvenserne af det færdige udviklingsprojekt, både ift. afskrivninger, renter mv. De samlede konsekvenser af anlægsbudgetteringen, før og efter ibrugtagningsdatoen, kan herefter ses i rapporter mv. i anlægsmodulet.

Såfremt de to kolonner med endelig anlægsbogføringsgruppe og levetid ikke udfyldes, vil SBS automatisk beregne anlægget på følgende møde ud fra anlæggets aktuelle anlægsbogføringsgruppe:

1) IMM UDV PR simulerer et anlæg som FÆRD UDV med en levetid på 60 måneder.

2) IGANG ARB simulerer et anlæg som BYGNINGER med en levetid på 600 måneder.

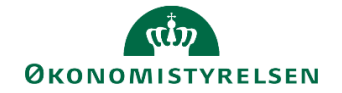

#### 1.2.5 Andre aktiviteter knyttet til anlægsbudgettering

I dette hovedafsnit beskrives en række yderligere aktiviteter, som kan indgå i anlægsbudgetteringen. Det drejer sig om følgende aktiviteter:

- Indhentning af input fra de budgetansvarlige: Giver mulighed for at inddrage de budgetansvarlige i anlægsbudgetteringen ved hjælp af valideringsskemaer med anlægsdata.
- **Simulering af investeringer mv. på udviklingsprojekter:** Giver mulighed for at simulere resultateffekt af udviklingsprojekter med afsæt i budgetterede udviklingsomkostninger, ibrugtagningsdato og forventet levetid.
- **Nedskrivning af udviklingsprojekt:** Giver mulighed for at reducere omkostninger til et igangværende udviklingsprojekt gennem en budgetteret nedskrivning.
- Aktivering af medgåede lønomkostninger og indirekte produktionsomkostninger på udviklingsprojekter: I det omfang institutionens har lønomkostninger og/eller indirekte produktionsomkostninger, der kan henføres til et udviklingsprojekt fradrages disse omkostninger budgetmæssigt ved postering på henholdsvis konto 19.20 og 19.40.
- Korrektioner på egentlige anlægsaktiver (justering af afskrivning, nedskrivning, afhændelse mv.): Budgetmæssige korrektioner af egentlige anlægsaktiver, der er taget i brug, dvs. de er oprettet i Navision Stat og afskrivning er påbegyndt. Ændringer kan være ekstraanskaffelser, nedskrivning, afhændelse (salg eller skrotning), gevinst/tab, levetidsforlængelse samt justering af afskrivninger i forlængelse af ovenstående ændringer.
- Kontrol af låneramme: Giver mulighed for at sammenholde den aktuelle anlægsbudgettering med institutionens låneramme.
- Låsning af anlægsbudgettet: Giver anlægsspecialisten mulighed for at låse anlægsbudgettet i en given budgetversion, når anlægsbudgetteringen er afsluttet.
- **Rapporter vedr. anlægsbudgetteringen**: Der findes i anlægsspecialistens procesflow en række rapporter til at understøtte anlægsbudgetteringen.
- Udarbejdelse af anlægsgrundbudget: Når der kopieres anlægsbudgetter mellem versioner i forskellige år, fx ved udarbejdelse af anlægsgrundbudgettet for det kommende år, er der visse opmærksomhedspunkter og muligheder i forhold til at sikre et retvisende anlægsgrundbudget.

#### 1.2.6 Indhentning af input fra de budgetansvarlige

Dette afsnit behandler processen for indhentning af input fra de budgetansvarlige til anlægsbudgettering. Der tages her udgangspunkt i den simple form for inddragelse af de budgetansvarlige, hvor der anvendes inputskemaer til validering. Det er også muligt for de budgetansvarlige at bidrage direkte til anlægsbudgettering og derved give dem mulighed for direkte at budgettere på eksisterende anlæg og oprette SBS-anlæg. Denne fremgangsmåde svarer til brug af anlægsspecialistens skemaer.

Konkret vil den budgetansvarlige kunne bidrage med kommentarer angående følgende elementer i anlægsbudgetteringen:

- Ibrugtagningsdato og budget på igangværende udviklingsprojekter
- Afskrivningsstart og investeringssum på egentlig anlægsaktiver
- Behov for oprettelse af nye anlæg mv.

Det er en forudsætning for anvendelse af dette skema, at de budgetansvarlige modtager et procesflow med deres inputskema, der er et "spejl" af anlægsspecialistens. For mere information om processen for inddragelse af de budgetansvarlige til anlægsbudgettering henvises til *Grundlæggende vejledning i anlægsbudgettering for den budgetansvarlige*.

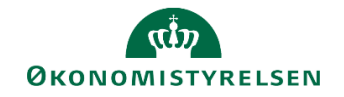

#### 1.2.6.1 Adgang til valideringsskema

Gør følgende for at åbne inputskema til validering af anlægsbudgettering:

- Åben anlægsspecialistens procesflow
- I delprocessen Rapporter anlægsmodul vælges opgaven Validér anlæg.
- I vinduet med ledetekster skal du angive de nødvendige specifikationer, markeret med \*. Du kan herudover specificere opsætningen, fx med afgrænsning på stedkode eller delregnskab.

| 🟦 Ledetekster         |                               |            |                                        |         |       | -  |            | ×   |
|-----------------------|-------------------------------|------------|----------------------------------------|---------|-------|----|------------|-----|
| Anvend variant        | Vælg variant, eller indtast i | navn, og v | ælg gem for at oprette ny brugervarian | t       | · 🔛 📰 |    |            |     |
| Ledetekstsammenfatnir | ng                            |            | Angiv værdi for ledetekster            |         |       |    |            |     |
| Search variables      |                               | ۹          | * Bogføringskreds                      | 06514   |       | 10 |            |     |
| * Bogføringskreds     | : Moderniseringsstyrelsen,    | drift 🖗    |                                        | Lucoval |       | 20 |            |     |
| * Version:            |                               | 4          | * Version                              | UTIAKI  |       | 10 |            |     |
| Aut. Fast Dim 1 (in   | iput):                        | 4          | Aut. Fast Dim 1 (input)                | = ~     | 1     | 16 | <b>ب</b>   |     |
| Aut. Delregnskabs     | nummer (input):               | 7          | Aut. Delregnskabsnummer (input)        | = *     | 1     | 16 | <b>.</b> ~ |     |
|                       |                               |            |                                        |         |       |    |            |     |
|                       |                               |            |                                        |         |       |    |            |     |
|                       |                               |            |                                        |         |       |    |            |     |
|                       |                               |            |                                        |         |       |    |            |     |
|                       |                               |            |                                        |         |       |    |            |     |
|                       |                               |            |                                        |         |       |    |            |     |
|                       |                               |            |                                        |         |       |    |            |     |
| Vis ~                 |                               |            |                                        |         |       | ОК | Afb        | ryd |

Herefter åbnes en visning med tre faneblade:

- I arket Udviklingsprojekter vises udviklingsprojekter og igangværende arbejder, både fra Navision og SBS-anlæg.
- I arket Anskaffelser ekskl. udv.proj. vises anskaffelser og færdige anlæg, både fra Navision Stat og SBS

I begge ark er der kolonner med budgetkommentarer, ibrugtagningsdato og investeringssummer. Herudover er der kommentarkolonner til henholdsvis den budgetansvarlige og anlægsspecialisten. Anlægsspecialisten kan anvende disse kolonner til at stille spørgsmål og bede de budgetansvarlige om at bekræfte den aktuelle anlægsbudgettering, ibrugtagningsdato mv.

• I arket **Overordnede kommentarer** har anlægsspecialisten mulighed for at skrive en mere generel kommentar til en eller flere budgetansvarlige, der ikke knytter sig til et konkrete anlæg.

Når kommentarerne er indtastes gemmes de ved at klikke **Gem data**. De budgetansvarlige vil herefter kunne se anlægsspecialistens kommentarer, når de åbner deres inputskema til dette formål.

#### 1.2.7 Simulering af investering mv. på udviklingsprojekter

Anlægsspecialisten kan foretage simulering på udviklingsprojekter. Det giver mulighed for at simulere resultateffekt af udviklingsprojekter med afsæt i budgetterede udviklingsomkostninger, ibrugtagningsdato og forventet levetid. Simulering kan både ske på udviklingsprojekter, der er oprettet i Navision Stat og udviklingsprojekter, der udelukkende findes som SBS-anlæg.

I det følgende gennemgås processen for et udviklingsprojekt, der allerede er oprettet i Navision Stat.

#### 1.2.7.1 Åbn inputskema

Gør følgende for at åbne inputskema til simulering på udviklingsprojekter:

 Vælg aktiviteten Simulering – Udviklingsprojekter u. opførsel og igangv. arb. under delprocessen Udviklingsprojekter (LDV, NS og SBS). I vinduet med ledetekster skal du angive de nødvendige specifikationer, markeret med \*. Du kan herudover specificere opsætningen, fx med afgrænsning på stedkode eller anden dimension.

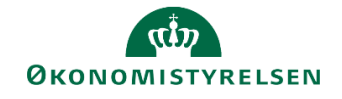

| 🖥 Ledetekster                                                    |                                         |                                |         |       | - 0 2     |
|------------------------------------------------------------------|-----------------------------------------|--------------------------------|---------|-------|-----------|
| Anvend variant                                                   | Vælg variant, eller indtast navn, og væ | ig gem for at oprette ny bruge | nariant | • 🗐 🔳 |           |
| Ledetekstsammenfatnin                                            | g                                       | Angiv værdi for ledetekster    |         |       |           |
| Search variables                                                 | ٩                                       | * Bogføringskreds              | 0614    |       | 1         |
| Bogføringskreds:                                                 | 4                                       |                                |         |       |           |
| * Version:                                                       | #                                       | * Version                      | G(19    |       | <b>8</b>  |
| <ul> <li>* Budgetansvar: 2</li> <li>* Delreonskab: 01</li> </ul> | 322 #<br>2 #                            | * Budgetansvar                 | 2322    |       | 1         |
|                                                                  |                                         | * Delregnskab                  | 012     |       | 1         |
|                                                                  |                                         |                                |         |       |           |
| Vis ~                                                            |                                         |                                |         |       | OK Afbryd |

Du åbner nu inputfanen til simuleringer.

#### 1.2.7.2 Vælg anlæg til simulering

Næste trin er at vælge det specifikke anlæg, der skal fortages simulering på:

• I vinduets øverste del klikker du i cellen markeret i skærmbilledet herunder:

| Dags dato:<br>Registreringsrammedato:                      | 29.04.2019<br>29.04.2019 | Simuleringer for immat                                             | erielle udviklingsprojek |
|------------------------------------------------------------|--------------------------|--------------------------------------------------------------------|--------------------------|
| Bogføringskreds<br>Version                                 | 06514<br>GI19            | Moderniseringsstyrelsen, drift, selv.likv.<br>Grundbudget (I) 2019 | Delregnskab<br>FM sted   |
| Anlæg<br>FL-formål<br>Aktivitet<br>Projekt<br>Anlægsbogf.ç | jr.                      |                                                                    | Ť                        |

• Klik derefter på tragten der vises til højre for cellen. Nu vises en oversigt over de udviklingsprojekter, der falder inden for de kriterier, du angav i billedet med ledetekster ovenfor.

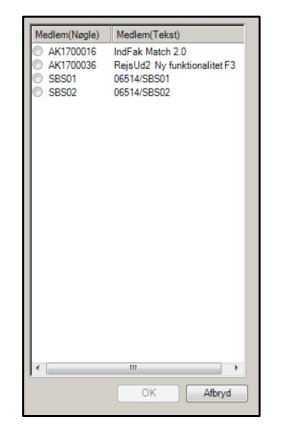

 Marker det udviklingsprojekt, der skal foretages simulering på, og klik Ok. Data for det pågældende udviklingsprojekt indsættes i inputskemaet, herunder evt. allerede bogført tilgang på udviklingsprojektet samt evt. budgetbeløb i den aktuelle budgetversion:

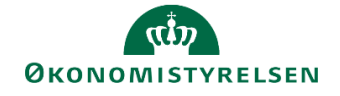

| Dags dato:<br>Registreringsram | egs dato: 29.04.2019 Simuleringer for immaterielle udviklingsprojekter under udførelse og igangværende arbejder for egen regning egistreringsrammedato: 29.04.2019 |    |                                                                      |                        |            |               |                                                              |         |         |   |  |
|--------------------------------|----------------------------------------------------------------------------------------------------|----|----------------------------------------------------------------------|------------------------|------------|---------------|--------------------------------------------------------------|---------|---------|---|--|
| Bogføringskr<br>Version        | Bogføringskreds 06514<br>Version GI19                                                                                                    |    | Moderniseringsstyrelsen, drift, selv.likv.<br>Grundbudget (I) 2019   | Delregnskab<br>FM sted |            | 012<br>2322   | Brugerfinansierede s<br>Team Navision Stat, IndFak og RejsUd |         |         |   |  |
| Anlæg                          | Anlæg                                                                                                    |    | IndFak Match 2.0                                                     | AK1700016              |            | <- Vælg Anlæg | g via tragt                                                  |         |         |   |  |
| FL-for<br>Aktivit              | rmål<br>itet                                                                                                    |    | Effektiv og sikker rådgiv, og systemunde<br>IndFak - Vedligeholdelse |                        |            |               |                                                              |         |         |   |  |
| Projek<br>Anlæg                | kt<br>gsbogf.g                                                                                                    | r. | - Ikke allokeret IMM UDV PR                                          | -                      |            |               |                                                              |         |         |   |  |
| Budgetter                      | ret                                                                                                    |    |                                                                      |                        | Xanan (an  | 0010          | 2010                                                         | 0000    | 0004    | 1 |  |
|                                |                                                                                                    |    |                                                                      | Total                  | budgetåret | Total         | BO-år 1                                                      | BO-år 2 | BO-år 3 |   |  |
|                                |                                                                                                    |    |                                                                      | DKK                    | DKK        | DKK           | DKK                                                          | DKK     | DKK     |   |  |
|                                |                                                                                                    |    | Investeringssum                                                      | 1.700.584              | 1.540.584  | 160.000       |                                                              |         |         |   |  |

**Simulering på SBS-anlæg:** Hvis du vælger at simulere på et SBS-anlæg, vil du blive bedt om at specificere, hvilke dimensioner der er anvendt på SBS-anlægget. Det skyldes, at samme SBS-anlæg kan anvendes flere gange, så specifikationen af dimensioner er nødvendig for at hente eksisterende budgetbeløb ind i simuleringsskemaet.

Cellerne, der skal udfyldes til specifikation af dimensioner, vises med rød baggrund.

| Anlæg          | Dummyanlæg            | SBS02 | <b>Y</b> |
|----------------|-----------------------|-------|----------|
| FL-formål      |                       |       |          |
| Aktivitet      |                       |       |          |
| Projekt        |                       |       |          |
| Anlægsbogf.gr. | IGANG ARB: IMM UDV PR |       |          |

#### 1.2.7.3 Simulering af investeringer og afskrivninger

Nederst i inputskemaet kan du foretage selve simuleringen. Der kan foretages i alt fire simuleringer for et udviklingsprojekt.

| nulering/konsekve              | ns                   |                               |           |                         |               |                 |                 |                 | _ |
|--------------------------------|----------------------|-------------------------------|-----------|-------------------------|---------------|-----------------|-----------------|-----------------|---|
| indicinity, nonserve           |                      |                               | Total     | Årene før<br>budgetåret | 2018<br>Total | 2019<br>BO-år 1 | 2020<br>BO-år 2 | 2021<br>BO-år 3 | Γ |
| Afskrivningsstart<br>(mm-åååå) | Levetid<br>(Måneder) | Investeringssum/Afskrivninger | DKK       | DKK                     | DKK           | DKK             | DKK             | DKK             |   |
| 1. simulering                  |                      | Investeringssum (budgetteret) | 1.700.584 | 1.540.584               | 160.000       |                 |                 |                 |   |
|                                |                      | Afskrivninger                 |           |                         |               |                 |                 |                 |   |
| 2. simulering                  |                      | Investeringssum               | 1.540.584 | 1.540.584               |               |                 |                 |                 |   |
|                                |                      | Afskrivninger                 |           |                         |               |                 |                 |                 |   |
| 3. simulering                  |                      | Investeringssum               | 1.540.584 | 1.540.584               |               |                 |                 |                 |   |
|                                |                      | Afskrivninger                 |           |                         |               |                 |                 |                 |   |
| 4. simulering                  |                      | Investeringssum               | 1.540.584 | 1.540.584               |               |                 |                 |                 |   |
|                                |                      | Afskrivninger                 |           |                         |               |                 |                 |                 | T |

Simulering 1 vil altid tage afsæt i de budgetbeløb, der allerede er gemt i budgetversion.

 Indtast investeringsbeløb og/eller afskrivningsstartdato og levetid (angivet i måneder). Når ibrugtagningstidspunkt og levetid er angivet, vil der automatisk blive beregnet og vist afskrivninger for de følgende år.

Grundlæggende kan der simuleres med disse faktorer:

- Investeringernes størrelse og periodisering (for simulering 2-4). Der simuleres på årsbasis (ikke på månedsniveau)
- Ibrugtagningsdato (afskrivningsstart)
- Levetid.

| ulering/konsekve               | ns                   |                               |           |                         |               |                 |                 |                 |               |   |
|--------------------------------|----------------------|-------------------------------|-----------|-------------------------|---------------|-----------------|-----------------|-----------------|---------------|---|
|                                |                      |                               | Total     | Årene før<br>budgetåret | 2018<br>Total | 2019<br>BO-år 1 | 2020<br>BO-år 2 | 2021<br>BO-år 3 | 2022<br>Total |   |
| Afskrivningsstart<br>(mm-åååå) | Levetid<br>(Måneder) | Investeringssum/Afskrivninger | DKK       | DKK                     | DKK           | DKK             | DKK             | DKK             | DKK           |   |
| 1. simulering                  |                      | Investeringssum (budgetteret) | 1.700.584 | 1.540.584               | 160.000       |                 |                 |                 |               |   |
| 11-2019                        | 60                   | Afskrivninger                 | 1.700.584 |                         |               | 56.686          | 340.117         | 340.117         | 340.117       |   |
| 2. simulering                  |                      | Investeringssum               | 1.700.584 | 1.540.584               | 160.000       |                 |                 |                 |               | Ĩ |
| 11-2019                        | 36                   | Afskrivninger                 | 1.700.584 |                         |               | 94.477          | 566.861         | 566.861         | 472.384       | Ē |
| 3. simulering                  |                      | Investeringssum               | 2.040.584 | 1.540.584               | 500.000       |                 |                 |                 |               |   |
| 01-2020                        | 60                   | Afskrivninger                 | 2.040.584 |                         |               |                 | 408.117         | 408.117         | 408.117       |   |
| 4. simulering                  |                      | Investeringssum               | 1.540.584 | 1.540.584               |               |                 |                 |                 |               |   |
|                                |                      | Afskrivninger                 |           |                         |               |                 |                 |                 |               |   |

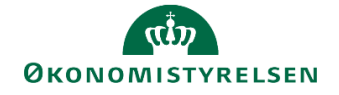

Såfremt simuleringen giver anledning til justering af budgettet skal ændringen foretages manuelt i det relevante inputskema som beskrevet ovenfor (se afsnit 2.4.1 og 2.4.2).

#### 1.2.8 Nedskrivning af udviklingsprojekt

Såfremt der er behov for budgetmæssigt at reducere faktiske omkostninger på et igangværende udviklingsprojekt, kan det ske gennem en budgetteret nedskrivning af anlægsaktivet.

Denne mulighed gælder kun for udviklingsprojekter, der er oprettet i Navision Stat, idet en tilsvarende reduktion på SBS-anlæg blot vil ske ved en ændring af den budgetterede anskaffelse.

#### 1.2.8.1 Åbn inputskema

Gør følgende for at åbne inputskema til budgettering af nedskrivning på et eksisterende udviklingsprojekt:

 Vælg aktiviteten Udviklingsprojekter u. opførsel og igangv. arbejder under delprocessen Udviklingsprojekter (LDV, NS og SBS). I vinduet med ledetekster skal du angive de nødvendige specifikationer, markeret med \*. Du kan herudover specificere opsætningen, fx med afgrænsning på stedkode eller anden dimension.

| 🗯 Ledetekster                           |                                                    |                 |                                         |        |       | -  |             | ×   |
|-----------------------------------------|----------------------------------------------------|-----------------|-----------------------------------------|--------|-------|----|-------------|-----|
| 🧠 Anvend variant                        | Vælg variant, eller indtast nav                    | n, og va        | ælg gem for at oprette ny brugervariant |        | · E 🔲 |    |             |     |
| Ledetekstsammenfatni                    | ing                                                |                 | Angiv værdi for ledetekster             |        |       |    |             |     |
| Search variables                        |                                                    | Q               | * Bogføringskreds                       | 06514  |       | 16 |             |     |
| * Bogføringskred:     * Version: Grundb | s: Moderniseringsstyrelsen, dri<br>oudget (I) 2019 | ft <sup>a</sup> | * Version                               | GI19   |       | 10 |             |     |
| * Sammenligning                         | sversion:                                          | ą.              | * Sammenligningsversion                 | UI18K3 |       | 1  |             |     |
| Aut. Fast Dim 1 (ii                     | nput):                                             | a<br>a          | Aut. Fast Dim 1 (input)                 | = v    | 8     | 16 | <b>\$</b> * |     |
| Aut. Deiregriskau                       | siummer (input).                                   |                 | Aut. Delregnskabsnummer (input)         | = *    | 8     | 16 | <b>4</b> ×  |     |
|                                         |                                                    |                 |                                         |        |       |    |             |     |
|                                         |                                                    |                 |                                         |        |       |    |             |     |
|                                         |                                                    |                 |                                         |        |       |    |             |     |
|                                         |                                                    |                 |                                         |        |       |    |             |     |
| Vis ~                                   |                                                    |                 |                                         |        |       | ОК | Afb         | ryd |

• Gå til fanen Input (Eksisterende), såfremt fanen ikke allerede er åben.

#### 1.2.8.2 Nedskrivning

I det følgende vises eksempel på, hvordan du budgetterer en nedskrivning på et eksisterende udviklingsprojekt:

 Indtast følgende på en tom linje i inputskemaet (bemærk at dimensionsopsætningen kan variere på tværs af institutioner):

| Kolonne        | Beskrivelse                                                                                                    | Eksempel   |
|----------------|----------------------------------------------------------------------------------------------------|------------|
| FM sted        | Angiv relevant dimensionsværdi                                                                                                    | 2322       |
| Delregnskab    | Angiv relevant delregnskab                                                                                                    | 012        |
| Anlægsnr.      | Vælg nummeret på det udvik-<br>lingsprojekt, der skal nedskrives                                                                                                    | AK1700024  |
| Anlægsbogf.gr. | Vælg relevant anlægsbogfø-<br>ringsgruppe. Bogføringsgrup-<br>pen bestemmer, hvilke finans-<br>konti budgettet konteres på,<br>samt hvilken levetid der fore-<br>slås for anlægsaktivet (se også<br><b>Bilag 1: Anlægsbogførings-</b><br><b>grupper</b> nedenfor) | IMM UDV PR |

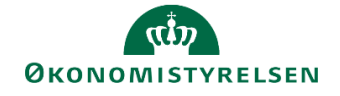

| Kolonne                  | Beskrivelse                                                                                                    | Eksempel         |
|--------------------------|----------------------------------------------------------------------------------------------------|------------------|
| Anlægsbogf.type          | Vælg anlægsbogføringstypen<br><b>Nedskrivning</b> . Værdien styrer<br>(sammen med anlægsbogfø-<br>ringsgruppen), at linjen indreg-<br>nes og konteres som nedskriv-<br>ning i institutionsbudgettet | Nedskrivning (+) |
| Relevant måned (jan-dec) | Angiv nedskrivningsbeløbet.<br>Beløbet skal angives i kredit,<br>dvs. som negativt tal.                                                                                                    | 300.000          |

 Klik på knappen Gem data i båndet Analysis. Linjen med nedskrivningen lægger sig nu mellem de øvrige anlægsbudgetlinjer.

| Dags dato:<br>Registreringsrammedato: | 12.04.2019<br>12.04.2019 | Inpu             | tskema: Eksisterende anl                              | æg - Immaterie | lle udviklingsproje | ning                           |            |                                |                          |                   |         |
|---------------------------------------|--------------------------|------------------|-------------------------------------------------------|----------------|---------------------|--------------------------------|------------|--------------------------------|--------------------------|-------------------|---------|
| Bogføringskreds<br>Version            | 06514<br>GI19            | Modern<br>Grundb | iseringsstyrelsen, drift, selv.likv<br>udget (I) 2019 |                |                     |                                |            |                                |                          |                   |         |
|                                       |                          |                  |                                                       |                |                     | Ibrugtagningsdato<br>(mm-åååå) | Total      | Akkumuleret saldo<br>dags dato | 2018<br>Resterende saldo | [-] 2019<br>Total | Jan     |
| FM sted                               | Delregnskab              | Anlægsnr.        |                                                       | Anlægsbogf.gr. | Anlægsbogf.type     |                                | DKK        | DKK                            | DKK                      |                   |         |
| 2313                                  | 012                      | AK1800007        | Statens Budgetsystem - 1. fa                          | IMM UDV PR     | Anskaffelse (+)     |                                | 20.672.442 | 20.672.442                     |                          |                   |         |
| 2322                                  | 012                      | AK1700016        | IndFak Match 2.0                                      | IMM UDV PR     | Anskaffelse (+)     | 11-2019                        | 1.700.584  | 1.540.584                      |                          | 160.000           | 80.000  |
| 2322                                  | 012                      | AK1700024        | HR-system del 1                                       | IMM UDV PR     | Nedskrivning (+)    |                                | 300.000    |                                |                          | 300.000           | 300.000 |
| 2322                                  | 012                      | AK1700036        | RejsUd2 Ny funktionalitet F3                          | IMM UDV PR     | Anskaffelse (+)     |                                | 653.710    | 653.710                        |                          |                   |         |
| 2332                                  | 012                      | AK1700024        | HR-system del 1                                       | IMM UDV PR     | Anskaffelse (+)     |                                | 2.314.454  | 2.314.454                      |                          |                   |         |
| 2333                                  | 012                      | AK1800008        | SLS ny printopsætning                                 | IMM UDV PR     | Anskaffelse (+)     | -                              | 64.974     | 34.974                         |                          | 30.000            | 10.000  |
| Samlet resultat                       |                          |                  |                                                       | -              |                     |                                |            |                                |                          |                   |         |

Nedskrivningslinjen lægger sig "vilkårligt" i oversigten, og der sker ikke en sammentælling for det enkelte anlægsaktiv. Hvis du vil se en beregning af effekten af nedskrivningen, kan du gøre følgende:

• Dobbeltklik på anlægsnummeret i nedskrivningslinjen. Nu filtreres oversigten, så kun linjer med det pågældende anlægsnummer vises. Dermed ser du også en summering af poster på det pågældende anlæg nederst.

| Dags dato:<br>Registreringsrammedato: | 12.04.2019<br>12.04.2019 | Input              | skema: Eksiste                        | erende anlæg - 3  | Immaterielle udvi | h - investeringss | ssum og nedskrivning |                  |                  |          |  |  |
|---------------------------------------|--------------------------|--------------------|---------------------------------------|-------------------|-------------------|-------------------|----------------------|------------------|------------------|----------|--|--|
| Bogføringskreds<br>Version            | 06514<br>GI19            | Moderni<br>Grundbi | seringsstyrelsen, o<br>udget (I) 2019 | drift, selv.likv. |                   |                   |                      |                  |                  |          |  |  |
|                                       |                          |                    |                                       |                   |                   |                   |                      |                  |                  |          |  |  |
|                                       |                          |                    |                                       |                   |                   | Ibrugtagningsdato |                      | kkumuleret saldo | 2018             | [-] 2019 |  |  |
|                                       |                          |                    |                                       |                   |                   | (mm-åååå)         | Total                | ags dato         | Resterende saldo | Total    |  |  |
| FM sted                               | Delregnskab              | Anlægsnr.          |                                       | Anlægsbogf.gr.    | Anlægsbogf.type   |                   | DKK                  | DKK              | DKK              | DKK      |  |  |
| 2322                                  | 012                      | AK1700024          | R-system del 1                        | IMM UDV PR        | Nedskrivning (+)  |                   | 300.000              |                  |                  | 300.000  |  |  |
| 2332                                  | 012                      | AK1700024          | R-system del 1                        | IMM UDV PR        | Anskaffelse (+)   |                   | 2.314.454            | 2.314.454        |                  |          |  |  |
| Samlet resultat                       |                          |                    |                                       |                   |                   |                   | 2.614.454            | 2.314.454        |                  | 300.000  |  |  |
|                                       |                          |                    |                                       |                   |                   |                   |                      |                  |                  |          |  |  |

• Klik på knappen Annuller under fanen Analysis for at ophæve filteret igen.

# **1.2.9** Aktivering af medgåede lønomkostninger og indirekte produktionsomkostninger på udviklingsprojekter

For medgåede lønomkostninger og øvrige indirekte omkostninger, der er indregnet i investeringsbudgettet for udviklingsprojekter, skal der ske en aktivering (fradrag) i driftsbudgettet på hhv. konto 19.20 og 19.40.

Fradraget sker direkte i driftsbudgettet og er således ikke en del af den detaljerede anlægsbudgettering som er beskrevet ovenfor. Aktiveringen er således ikke knyttet til det enkelte udviklingsprojekt, men sker som et samlet beløb for den dimensionskombination, som aktiveringen vedrører. I praksis vil aktiveringen ofte blive udført af økonomifunktionen.

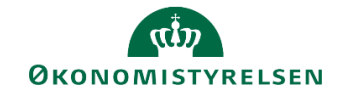

#### 1.2.9.1 Åbn inputskema

Gør følgende for at åbne inputskemaet til aktivering af medgående lønomkostninger og indirekte omkostninger:

• Vælg aktiviteten Aktivering af medgåede lønomkostninger/IPO under delprocessen Udviklingsprojekter (LDV, NS og SBS). I vinduet med ledetekster skal du angive de nødvendige specifikationer, markeret med \*. Du kan herudover specificere opsætningen, fx med afgrænsning på stedkode eller anden dimension.

| -  | Ledetekster                                                      |                                                     |          |                                         |       |   | -  |            | ×  |
|----|------------------------------------------------------------------|-----------------------------------------------------|----------|-----------------------------------------|-------|---|----|------------|----|
| R  | Anvend variant                                                   | Vælg variant, eller indtast navn                    | n, og vi | ælg gem for at oprette ny brugervariant |       | - |    |            |    |
| Le | detekstsammenfatn                                                | ing                                                 |          | Angiv værdi for ledetekster             |       |   |    |            |    |
| Se | arch variables                                                   |                                                     | Q        | * Bogføringskreds                       | 06514 |   | 10 |            |    |
|    | <ul> <li>* Bogføringskred</li> <li>* Version: Grundl</li> </ul>  | s: Moderniseringsstyrelsen, drif<br>oudget (I) 2019 | 49       | * Version                               | GI19  |   | 10 |            |    |
|    | <ul> <li>* Sammenligning</li> </ul>                              | sversion: Udg.opf. (I) 2018 K3                      | 9        | * Sammenligningsversion                 | инака |   | 1  |            |    |
|    | <ul> <li>Aut. Fast Dim 1 (i</li> <li>Aut. Detreonskah</li> </ul> | nput):                                              | •        | Aut. Fast Dim 1 (input)                 | = V   | 8 | 16 | <b>ب</b>   |    |
|    | Aut. Deiregriskat                                                | Shunning (input).                                   |          | Aut. Delregnskabsnummer (input)         |       | 8 | 16 | <b>•</b> • |    |
|    |                                                                  |                                                     |          |                                         |       |   |    |            |    |
|    |                                                                  |                                                     |          |                                         |       |   |    |            |    |
|    |                                                                  |                                                     |          |                                         |       |   |    |            |    |
|    |                                                                  |                                                     |          |                                         |       |   |    |            |    |
| Vi | s v                                                              |                                                     |          |                                         |       |   | ОК | Afbr       | yd |

Du åbner et inputskema med fanen Aktiveringer.

| Dags dato:<br>Registrerings | rammedato:                  | 29.0<br>29.0 | 04.2019<br>04.2019 |                | Inp                            | utskema: / | Aktivering         | af med    | gåede         | e løn | omk | ostr | ninge | er/IF | PO fo | or i | mma |
|-----------------------------|-----------------------------|--------------|--------------------|----------------|--------------------------------|------------|--------------------|-----------|---------------|-------|-----|------|-------|-------|-------|------|-----|
| Bogføring:<br>Version       | skreds                      | 06<br>GI     | 514<br>19          | Moder<br>Grund | niseringsstyr<br>budget (I) 20 | elv.likv.  |                    |           |               |       |     |      |       |       |       |      |     |
| FM sted                     | FM sted Delregnskab Aktivit |              | Aktivitet          | Projekt        | FL-formål                      | Budgetart  | 2019<br>Ramme - in | nst. 2019 | 2019<br>Total | Jan   | Feb | Mar  | Apr   | Мај   | Jun   | Jul  | Aug |
|                             |                             |              |                    |                |                                |            |                    |           |               |       |     |      |       |       |       |      |     |
|                             |                             |              |                    |                |                                |            |                    |           |               |       |     |      |       |       |       |      |     |

#### 1.2.9.2 Angiv aktivering af medgået løn og indirekte omkostninger

I det følgende eksempel vises, hvordan medgået løn på en given dimensionskontostreng angives:

| Dags dato:<br>Registrerings | rammedato: | 9.04.2019<br>9.04.2019 |                  | Inp       | utskema:  | Aktivering af med          | gåede         | e lønom | kostnir | nger/IP( | D for in | nmateri | ielle ud | viklings | projekt | ter und | er udfø | relse |
|-----------------------------|------------|------------------------|------------------|-----------|-----------|----------------------------|---------------|---------|---------|----------|----------|---------|----------|----------|---------|---------|---------|-------|
| Bogføring:<br>Version       | skreds     | 06514<br>GI19          | rift, selv.likv. |           |           |                            |               |         |         |          |          |         |          |          |         |         |         |       |
| FM sted                     | Delregnska | b Aktivitet            | Projekt          | FL-formål | Budgetart | 2019<br>Ramme - inst. 2019 | 2019<br>Total | Jan     | Feb     | Mar      | Apr      | Maj     | Jun      | Jul      | Aug     | Sep     | Okt     | Nov   |
| 2322                        | 012        | ESDH                   | - Ikke allokeret | #         | 1920      |                            |               | -30000  | -30000  | -30000   | -30000   | -30000  | -30000   | -30000   | -30000  | -30000  | -30000  | -3000 |
|                             |            |                        |                  |           |           |                            |               |         |         |          |          |         |          |          |         |         |         | -     |

• Indtast følgende på en tom linje:

| Kolonne     | Beskrivelse                                                                             | Eksempel         |
|-------------|-----------------------------------------------------------------------------------------|------------------|
| FM sted     | Angiv relevant dimensionsværdi                                                          | 2322             |
| Delregnskab | Angiv relevant delregnskab                                                              | 012              |
| Aktivitet   | Angiv relevant dimensionsværdi                                                          | ESDH             |
| Projekt     | Angiv relevant dimensionsværdi                                                          | - Ikke allokeret |
| FL-formål   | Angiv relevant dimensionsværdi                                                          | #                |
| Budgetart   | Angiv konto <b>1920</b> for medgået løn eller<br><b>1940</b> for indirekte omkostninger | 1920             |

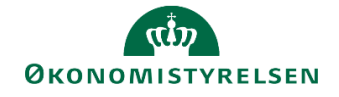

| Kolonne                  | Beskrivelse                                                                               | Eksempel   |
|--------------------------|-------------------------------------------------------------------------------------------|------------|
| Måneder<br>(Jan-Dec)     | Angiv relevant beløb til aktivering. Be-<br>løb skal angives i kredit (som negativt tal)  | -30.000    |
| Aktivitetsforudsætninger | Her kan evt. angives det eller de udvik-<br>lingsprojekter som aktiveringen vedrø-<br>rer | ANL0019450 |

• Klik på knappen Gem data i båndet Analysis. Budgetposterne er nu gemt i institutionsbudgettet.

| Dags dato:<br>Registreringsrammeda | 29.04.2019<br>to: 29.04.2019 |              |                                         | Inp              | utskema:  | Aktivering af med          | gåede løn     | omkostn | inger/IP0 | ) for imn | naterielle | udviklin | igsprojek | ter unde | er udføre | lse og |
|------------------------------------|------------------------------|--------------|-----------------------------------------|------------------|-----------|----------------------------|---------------|---------|-----------|-----------|------------|----------|-----------|----------|-----------|--------|
| Bogføringskreds<br>Version         | 06514<br>GI19                | Mode<br>Grun | erniseringsstyrelse<br>dbudget (I) 2019 | n, drift, selv.l | ikv.      |                            |               |         |           |           |            |          |           |          |           |        |
|                                    |                              |              |                                         |                  |           | 2019<br>Ramme - inst. 2019 | 2019<br>Total | Jan     | Feb       | Mar       | Apr        | Maj      | Jun       | Jul      | Aug       | Sep    |
| FM sted                            | Delregnskab                  | Aktivitet    | Projekt                                 | FL-formål        | Budgetart |                            | DKK           | DKK     | DKK       | DKK       | DKK        | DKK      | DKK       | DKK      | DKK       | D      |
| 2322                               | 012                          | ESDH         | - Ikke allokeret                        | #                | 1920      |                            | -360.000      | -30.000 | -30.000   | -30.000   | -30.000    | -30.000  | -30.000   | -30.000  | -30.000   | -30.0  |
| Samlet result                      | at                           |              |                                         |                  |           |                            | -360.000      | -30.000 | -30.000   | -30.000   | -30.000    | -30.000  | -30.000   | -30.000  | -30.000   | -30.0  |

# 1.2.10 Korrektioner på egentlige anlægsaktiver (justering af afskrivning, nedskrivning, afhændelse mv.)

Dette afsnit vedrører budgetmæssige korrektioner på egentlige anlægsaktiver, der er taget i brug, dvs. de er oprettet i Navision Stat og afskrivning er påbegyndt. Ændringer kan være:

- Ekstraanskaffelser
- Nedskrivning
- Afhændelse (salg eller skrotning) med afledt budgettering af gevinst/tab
- Levetidsforlængelse
- Justering af afskrivninger i forlængelse af ovenstående ændringer

#### Faktaboks – korrektion af egentlige anlægsaktiver

Alle korrektioner af egentlige anlægsaktiver er baseret på manuelle beregninger og manuelle indtastninger i SBS. Det anbefales derfor indledningsvis at foretage en beregning af de budgetmæssige konsekvenser af korrektionen, som kan danne grundlag for de anlægsbudgetkorrektioner, der skal indtastes. Hvis fx et anlægsaktiv afhændes, beregnes hvor stor en del af de beregnede afskrivninger, der skal tilbageføres, størrelsen af tab/gevinst mv., så der forligger nøjagtige beløb til korrektionen.

Korrektioner til eksisterende egentlige anlægsaktiver indtastes manuelt i særskilt inputskema. Dette inputskema gennemgås i det følgende.

#### 1.2.10.1 Åbn inputskema

Gør følgende for at åbne inputskema til korrektion af eksisterende egentlige anlægsaktiver:

 Vælg aktiviteten NS Anlæg (LDV). Anskaffelser, afskrivninger, salg, skrotning, nedskrivning og tab/gevinst under delprocessen NS Anlæg (LDV). I vinduet med ledetekster skal du angive de nødvendige specifikationer, markeret med \*. Du kan herudover specificere opsætningen, fx med afgrænsning på stedkode eller anden dimension.

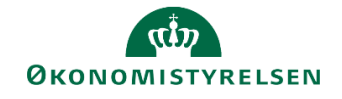

| 😤 Ledetekster                                                  |                                  |                     |                                        |          |       |              |
|----------------------------------------------------------------|----------------------------------|---------------------|----------------------------------------|----------|-------|--------------|
| Revend variant                                                 | Vælg variant, eller indtast nav  | n, og væ            | lg gem for at oprette ny brugervariant |          | - 🖃 🔳 |              |
| Ledetekstsammenfatnin                                          | ng                               |                     | Angiv værdi for ledetekster            |          |       |              |
| Search variables                                               |                                  | Q                   | * Bogføringskreds                      | 06514    |       | 1            |
| <ul> <li>Bogføringskreds:</li> </ul>                           | Moderniseringsstyrelsen, drift,  | selv. 7             |                                        | [autor]  |       |              |
| <ul> <li>Version: Grundb</li> </ul>                            | udget (I) 2019                   | 4                   | * Version                              | GI19     |       | <b>1</b>     |
| <ul> <li>Aut. Fast Dim 1 (in<br/>Aut. Delregoskabs)</li> </ul> | nput): Team Navision Stat, IndFa | ж о <u>с</u> 4<br>д | Aut. Fast Dim 1 (input)                | = ~ 2322 |       | × •          |
|                                                                |                                  |                     | Aut. Delregnskabsnummer (input)        | = v      | 8     | % <b>•</b> • |
|                                                                |                                  |                     |                                        |          |       |              |
|                                                                |                                  |                     |                                        |          |       |              |
|                                                                |                                  |                     |                                        |          |       |              |
|                                                                |                                  |                     |                                        |          |       |              |
|                                                                |                                  |                     |                                        |          |       |              |
|                                                                |                                  |                     |                                        |          |       |              |
| Vis ~                                                          |                                  |                     |                                        |          |       | OK Afbryd    |

• Inputskemaet består af fire faner, der gennemgås i den følgende.

#### 1.2.10.2 Fanen Rapport saldo

Denne rapport viser saldi for de anlægsaktiver, der er udsøgt. Saldi er opdelt efter anlægsbogføringstype, dvs. anskaffelse, akkumuleret afskrivning, nedskrivning mv. Saldi udgøres af de data, der er overført fra LDV samt eventuelle korrektioner, der allerede findes i den aktuelle budgetversion.

| Dags dato:<br>Registreringsrammedato: | 06.05.2019<br>06.05.2019 |                  |                                                        | 6 Anlæg saldo |                |                                           |           |           |           |     |
|---------------------------------------|--------------------------|------------------|--------------------------------------------------------|---------------|----------------|-------------------------------------------|-----------|-----------|-----------|-----|
| Bogføringskreds<br>Version            | 06514<br>GI19            | Modern<br>Grundb | iiseringsstyrelsen, drift, selv.lik<br>judget (I) 2019 |               |                |                                           |           |           |           |     |
|                                       |                          |                  |                                                        |               |                |                                           | Feb       | Mar       | Apr       | Maj |
| FM sted                               | Delregnskab              | Anlægsnr.        |                                                        | Budgetanlæg   | Anlægsbogf.gr. | Anlægsbogf.type                           | DKK       | DKK       | DKK       |     |
|                                       |                          |                  |                                                        |               |                | Akkumulerede afskrivninger                | -190.682  | -194.280  | -197.878  |     |
|                                       |                          |                  |                                                        |               |                | Saldo                                     | 25.184    | 21.587    | 17.989    |     |
|                                       |                          |                  |                                                        |               |                | Akkumulerede renter - anlægsinvesteringer | 225       | 315       | 390       |     |
|                                       |                          | AK1700037        | Ny funktion IndFak 2-fase 2                            | 0             | FÆRD UDV       | Anskaffelse                               | 491.848   | 491.848   | 491.848   |     |
|                                       |                          |                  |                                                        |               |                | Akkumulerede afskrivninger                | -387.517  | -402.421  | -417.326  |     |
|                                       |                          |                  |                                                        |               |                | Saldo                                     | 104.331   | 89.427    | 74.522    |     |
|                                       |                          |                  |                                                        |               |                | Akkumulerede renter - anlægsinvesteringer | 932       | 1.366     | 1.801     |     |
|                                       |                          | AK1700038        | Ny RejsUd2                                             | 0             | FÆRD UDV       | Anskaffelse                               | 2.801.536 | 2.801.536 | 2.801.536 | 2   |
|                                       |                          |                  |                                                        |               |                | Akkumulerede afskrivninger                | -793.768  | -840.461  | -887.153  | 1   |
|                                       |                          |                  |                                                        |               |                | Saldo                                     | 2.007.767 | 1.961.075 | 1.914.383 | 1   |

Formålet med rapporten er at give dig et overblik over anlægsaktivernes saldi i den aktuelle budgetversion inden du evt. påbegynder korrektioner. Hvis anlægsaktiv *AK1700037* i ovenstående eksempel skrottes med udgangen af februar, kan følgende udledes af rapporten:

- Der skal tilbageføres budgetterede kommende afskrivninger for i alt 104.331 samt budgetteres et tilsvarende et tilsvarende tab.
- Der skal tilbageføres akkumulerede afskrivninger for 387.517
- Der skal tilbageføres akkumuleret anskaffelse for 491.848

Rapporten er udelukkende til forberedelse, og du kan ikke ændre budgettet i rapporten.

#### 1.2.10.3 Fanen Korrektioner afskrivninger

På fanen **Korrektioner afskrivninger** kan de fremskrevne budgetterede afskrivninger (drift) korrigeres som følge af planlagte ændringer på et anlægsaktiv. Ændringer kan være ekstraanskaffelser, nedskrivning, afhændelse/skrotning eller ændret levetid.

• I det følgende eksempel skrottes et anlægsaktiv med udgangen af februar 2019, hvorfor afskrivninger for de efterfølgende perioder slettes.

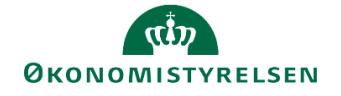

| Dags dato:<br>Registreringsrammedato: | 06.05.2019<br>06.05.2019 | Inpu             | tskema: NS Anlæg afskrivi                             | ninger - manu | elle korrektione | r til data fra LDV |                   |         |         |         |         |         |     |
|---------------------------------------|--------------------------|------------------|-------------------------------------------------------|---------------|------------------|--------------------|-------------------|---------|---------|---------|---------|---------|-----|
| Bogføringskreds<br>Version            | 06514<br>GI19            | Modern<br>Grundb | iseringsstyrelsen, drift, selv.lik<br>oudget (I) 2019 |               |                  |                    |                   |         |         |         |         |         |     |
|                                       |                          |                  |                                                       |               |                  |                    |                   |         |         |         |         |         |     |
|                                       |                          |                  |                                                       |               |                  |                    |                   | Feb     | Mar     | Apr     | Мај     | Jun .   | Jul |
| FM sted                               | Delregnskab              | Anlægsnr.        |                                                       | Budgetanlæg   | Anlægsbogf.gr.   | Afskrivningsstart  | Levelid (maneder) | DKK     | DKK     | DKK     | DKK     | DKK     |     |
| 2322                                  | 012                      | AK1200171        | IndFak2                                               | 0             | FÆRD UDV         | 01.10.2014         | 60                | 88.450  | 88.450  | 88.450  | 88.450  | 88.450  | 1   |
|                                       |                          | AK1200175        | NS 5.4.02 Digit Post- Indfak2                         | 0             | FÆRD UDV         | 03.11.2014         | 60                | 7.000   | 7.000   | 7.000   | 7.000   | 7.000   |     |
|                                       |                          | AK1600015        | Ny funktion IndFak 2, Fase 1                          | 0             | FÆRD UDV         | 01.07.2016         | 39                | 3.598   | 3.598   | 3.598   | 3.598   | 3.598   |     |
|                                       |                          | AK1700037        | Ny funktion IndFak 2-fase 2                           | 0             | FÆRD UDV         | 01.01.2017         | 33                | 14.904  | 0       | 0       | 0       | 0       |     |
|                                       |                          | AK1700038        | Ny RejsUd2                                            | 0             | FÆRD UDV         | 01.10.2017         | 60                | 46.692  | 46.692  | 46.692  | 46.692  | 46.692  | -   |
| Samlet resultat                       |                          |                  |                                                       |               |                  |                    |                   | 160.645 | 145.740 | 145.740 | 145.740 | 145.740 | 14  |

• Klik derefter på knappen Gem data under båndet Analysis for at gemme opdateringen.

#### 1.2.10.4 Fanen Korrektioner eksisterende anlæg

Under fanen **Korrektioner eksisterende anlæg** indlægges øvrige korrektioner ud over korrektion i afskrivninger.

• I det følgende eksempel registreres skrotning pr. marts 2019, hvor der er akkumulerede anskaffelser for 491.848, akkumulerede afskrivninger for 387.517 og dermed et tab på 104.331. Bemærk, at der tastes en linje for hvert beløb. Værdien i kolonnen **Anlægsbogf.type**, er central i denne sammenhæng, idet den styrer, hvorledes budgetposten konteres på budgetarter i institutionsbudgettet.

| Dags dato:<br>Registreringsrammedato: | 06.05.2019<br>06.05.2019 | 2019<br>2019 Inputskema: Eksisterende anlæg - Anskaffelser, salg/skrotning, tab/gevinst og ner |                                                      |                |                   |                     | dskrivninger |                   |     |     |          |     |
|---------------------------------------|--------------------------|------------------------------------------------------------------------------------------------|------------------------------------------------------|----------------|-------------------|---------------------|--------------|-------------------|-----|-----|----------|-----|
| Bogføringskreds<br>Version            | 06514<br>GI19            | Moderr<br>Grundb                                                                               | iseringsstyrelsen, drift, selv.lik<br>udget (1) 2019 |                |                   |                     |              |                   |     |     |          |     |
|                                       |                          |                                                                                                |                                                      |                |                   |                     |              | [-] 2019<br>Total | Jan | Feb | Mar      | Apr |
| FM sted                               | Delregnskab              | Anlægsnr.                                                                                      |                                                      | Anlægsbogf.gr. | Afskrivningsstart | Anlægsbogf.type     |              | DKK               |     |     | DKK      |     |
| 2322                                  | 010                      | AK1700037                                                                                      | Ny funktion IndFak 2-fase 2                          | FÆRD UDV       | 01.01.2017        | Salg/afgang (-)     |              | -491.848          |     |     | -491.848 |     |
| 2322                                  | 010                      | AK1700037                                                                                      | Ny funktion IndFak 2-fase 2                          | FÆRD UDV       | 01.01.2017        | Tab (+)/gevinst (-) |              | 104.331           |     |     | 104.331  |     |
| 2322                                  | 010                      | AK1700037                                                                                      | Ny funktion IndFak 2-fase 2                          |                | 387.517           |                     |              | 387.517           |     |     |          |     |
| Samlet resultat                       |                          |                                                                                                |                                                      |                |                   |                     |              | 0                 |     |     | 0        |     |

• Når ændringerne er registreret gemmes de ved at klikke på knappen Gem data under båndet Analysis.

#### 1.2.10.5 Anlægsbogføringstype

Som nævnt tidligere styrer kolonnen **Anlægsbogføringstype**, hvordan budgetposten indregnes og konteres på budgetarter i institutionsbudgettet.

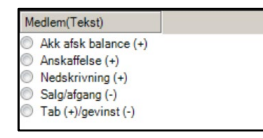

Tabellen herunder beskriver indregning og kontering af de forskellige bogføringstyper i detaljer (debet/kredit er under forudsætning af anvendelse af det angivne fortegn):

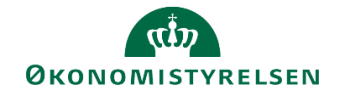

| Anlægsbogfø-<br>ringstype | Indtastet<br>fortegn | Afledt konte-<br>ring         | Anvendes til                                                                                        |
|---------------------------|----------------------|-------------------------------|----------------------------------------------------------------------------------------------------|
| Anskaffelse               | +                    | 5xx2 (debet)                  | Ekstraanskaffelser i et igangværende afskrivningsbeløb                                              |
| Akk. afsk. balance        | +                    | 5xx2 (debet                   | Tilbageføring af akkumulerede afskrivninger ved afhændelse (salg/skrotning af anlægsaktiv) af anlæg |
| Nedskrivning              | +                    | 2050 (debet)<br>5xx3 (kredit) | Nedskrivning af anlægsaktiv                                                                         |
| Salg/afgang               | -                    | 5xx4 (kredit)                 | Tilbageføring af akkumulerede anskaffelser ved afhændelse (salg/skrotning af anlægsaktiv)           |
| Tab/gevinst               | +                    | 2290 (debet)                  | Tab ved afhændelse (salg/skrotning af anlægsaktiv)                                                  |
| Tab/gevinst               | -                    | 2190 (kredit)                 | Gevinst ved afhændelse (salg/skrotning af anlægsaktiv)                                              |

#### 1.2.11 Kontrol af låneramme

Lånerammen indlæses i SBS fra Statens Koncernsystem (SKS). På den måde bliver det muligt rapportmæssigt at sammenholde den aktuelle budgetterede anlægsværdi med lånerammen.

#### 1.2.11.1 Anlægsbalancer og låneramme

Går følgende for at aktivere rapporten:

Vælg aktiviteten Låneramme og anlægsværdi under delprocessen Låneramme og anlægsværdi.
 I vinduet med ledetekster skal du angive de nødvendige specifikationer, markeret med \*:

| 😤 Ledetekster                     |                                     |                 |                                 |               | - 0 🔀    |
|-----------------------------------|-------------------------------------|-----------------|---------------------------------|---------------|----------|
| Anvend variant                    | Vælg variant, eller indtast navn,   | og væ           | lg gem for at oprette ny brugei | variant 🔹 🔛 🔲 |          |
| Ledetekstsammenfatnin             | ng                                  |                 | Angiv værdi for ledetekster     |               |          |
| Search variables                  |                                     | ۹               | * Dato                          | 31.12.2019    | 1        |
| Dato: 31.12.201                   | 9<br>Madaminutanturatura deita ant  | 4               | * Boofaringskreds               | 05514         |          |
| <ul> <li>Version: GI19</li> </ul> | . Houernsennigsskyreisen, unit, sei | ц. <del>т</del> |                                 |               |          |
| * Finanslov: FL-gn                | undl. SKS 2019                      | 4               | * Version                       | G119          |          |
|                                   |                                     |                 | * Finanslov                     | FLSKS19       | 1        |
|                                   |                                     |                 |                                 |               |          |
|                                   |                                     |                 |                                 |               |          |
|                                   |                                     |                 |                                 |               |          |
|                                   |                                     |                 |                                 |               |          |
|                                   |                                     |                 |                                 |               |          |
|                                   |                                     |                 |                                 |               |          |
|                                   |                                     |                 |                                 |               |          |
|                                   |                                     |                 |                                 |               |          |
| Vis ~                             |                                     |                 |                                 | •             | K Afbryd |

Rapporten har tre faner:

- Anlægsbalancer i forhold til låneramme
- Anlægsbalancer
- Låneramme

#### 1.2.11.1.1 Anlægsbalancer i forhold til låneramme

Under fanen **Anlægsbalancer i forhold til låneramme** sammenholdes lånerammen på finansloven med anlægsbalancen (den samlede værdi af anlægsaktiver på forespørgselsdatoen). Samtidig er den procentvise udnyttelse af låneramme angivet.

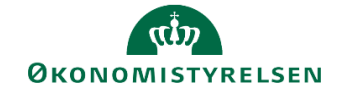

| Dags dato:<br>Registreringsrammedato: | 06.05.2019<br>31.12.2019 | Rapport  | Rapport: Anlægsbalancer i forhold til lånerammen |                      |                 |                 |                                   |                 |
|---------------------------------------|--------------------------|----------|--------------------------------------------------|----------------------|-----------------|-----------------|-----------------------------------|-----------------|
| Bogføringskreds                       | 06514                    | Modernis | eringsstyr                                       | Version<br>FL-versio | n               | GI19<br>FLSKS19 | Grundbudget (I)<br>FL-grundl. SKS | 2019<br>2019    |
| År                                    |                          |          | 2018                                             |                      | BO-år 1<br>2019 |                 | BO-âr 2<br>2020                   | BO-år 3<br>2021 |
| Låneramme (mio                        | .kr.)                    |          |                                                  | 151,7                |                 | 0,0             | 0,0                               | 0,0             |
| Anlægsbalance u                       | ltimo (mio.kr.           | .)       |                                                  | 69,1                 |                 | 56,7            | 49,1                              | 43,8            |
| Anlægsbalance i                       | pct. af lånera           | mme      |                                                  | 45,5                 |                 | -               | -                                 |                 |

#### 1.2.11.1.2 Anlægsbalancer

Under fanen Anlægsbalancer specificeres anlægsbalancen, det vil sige værdien af anlægsaktiver på anlægsniveau.

| Dags dato:<br>Registreringsrammedato: | 06.05.2019<br>31.12.2019 | Rapport: Anlægsbalan                                      | cer         |             |                |                |                |
|---------------------------------------|--------------------------|-----------------------------------------------------------|-------------|-------------|----------------|----------------|----------------|
| Bogføringskreds<br>Version            | 06514<br>GI19            | Moderniseringsstyrelsen, drift, s<br>Grundbudget (I) 2019 | elv.lik     |             |                |                |                |
|                                       |                          |                                                           | [+] Balance | [+] Balance | [+] Balance    | [+] Balance    | [+] Balance    |
|                                       |                          |                                                           | Primo året  | Ultimo året | Ultimo BO-år 1 | Ultimo BO-år 2 | Ultimo BO-år 3 |
| Anlægsbogf.gr.                        | Anlægsnr.                |                                                           | DKK         | DKK         | DKK            | DKK            | DKK            |
| Samlet resultat                       |                          |                                                           | 75.652.601  | 69.068.692  | 56.654.484     | 49.114.025     | 43.771.909     |
| IT-UDS_DON                            | Resultat                 |                                                           | 0           | 208.333     | 125.000        | 41.667         | 0              |
|                                       | SBS02                    | 06514/SBS02                                               | 0           | 208.333     | 125.000        | 41.667         | 0              |
| TRANSPORT                             | Resultat                 |                                                           | 5.601.973   | 3.489.492   | 1.588.211      | 324.431        | -9.701         |
|                                       | AK1200071                | Bil 12                                                    | -134.201    | -134.201    | -134.201       | -134.201       | -134.201       |
|                                       | AK1200156                | Bil 17                                                    | 40.832      | -0          | -0             | -0             | -0             |
|                                       | AK1200157                | Bil 18                                                    | 43.600      | -0          | -0             | -0             | -0             |
|                                       | AK1200158                | Bil 51                                                    | 313.580     | -0          | -0             | -0             | -0             |
|                                       | AK1200159                | Bil 19                                                    | 60.625      | 0           | 0              | 0              | 0              |
|                                       | AK1500008                | Bil 52                                                    | 261.813     | 62.125      | 0              | 0              | 0              |
|                                       | AK1600002                | Bil 21                                                    | 252.844     | 140.469     | 28.094         | 0              | 0              |
|                                       | AK1600006                | BIL 22                                                    | 252.969     | 140.538     | 28.108         | -0             | -0             |
|                                       | AK1600007                | BILSTT AV 94 432                                          | 72,284      | 42.373      | 12,463         | 0              | 0              |

#### 1.2.11.1.3 Låneramme

Under fanen Låneramme vises lånerammen for den aktuelle hovedkonto.

| Dags dato:<br>Registreringsrammedato: | 06.05.2019<br>31.12.2019 | Rapport: Låneramme                                              |  |                              |  |  |
|---------------------------------------|--------------------------|-----------------------------------------------------------------|--|------------------------------|--|--|
| Bogføringskreds<br>FL-version         | 06514<br>FLSKS19 FL-     | Moderniseringsstyrelsen, drift, selv.lik                        |  |                              |  |  |
|                                       | Läneramme<br>2019        | Låneramme Låneramme Lån<br>BO-år 1 BO-år 2 BO-<br>2020 2021 202 |  | Läneramme<br>BO-år 3<br>2022 |  |  |
| Hovedkonto                            | * 1.000.000 DKK          |                                                                 |  |                              |  |  |
| Samlet resultat                       | 151,7                    |                                                                 |  |                              |  |  |
| 071401                                | 151,7                    |                                                                 |  |                              |  |  |
|                                       |                          |                                                                 |  |                              |  |  |

#### 1.2.12 Låsning af anlægsbudgettet

Anlægsspecialisten kan låse det detaljerede anlægsbudget i en budgetversion, så der ikke kan redigeres i budgettet og det ikke kan opdateres.

Låste budgetversioner kan altid åbnes igen.

Låsningen gælder ikke institutionsbudgettet (eller et evt. lønbudget)

#### 1.2.12.1 Låsning af anlægsbudget

Gør følgende for at låse anlægsbudgettet:

• Vælg aktiviteten Låsning – Anlæg under delprocessen Låsninger funktioner. I vinduet med ledetekster skal du angive de nødvendige specifikationer, markeret med \*:

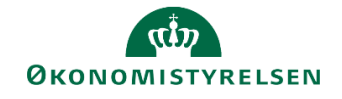

| 👫 Ledetekster                          |                                          |                                     |           |      |              |
|----------------------------------------|------------------------------------------|-------------------------------------|-----------|------|--------------|
| Anvend variant                         | Vælg variant, eller indtast navn, og væl | g gem for at oprette ny brugervaria | nt        | - 19 |              |
| Ledetekstsammenfatnir                  | ng                                       | Angiv værdi for ledetekster         |           |      |              |
| Search variables                       | ۹                                        | * Aut. Bogføringskreds (input)      | = ~ 06514 | 1    | % <b>4</b> - |
| <ul> <li>* Aut. Bogføringsk</li> </ul> | oreds (input): Moderniseringsstyrelsei 👎 |                                     |           |      |              |
| ✓ * År: 2019                           | 7                                        | * År                                | 2019      |      | <b>6</b>     |
|                                        |                                          |                                     |           |      |              |
|                                        |                                          |                                     |           |      |              |
|                                        |                                          |                                     |           |      |              |
|                                        |                                          |                                     |           |      |              |
|                                        |                                          |                                     |           |      |              |
|                                        |                                          |                                     |           |      |              |
|                                        |                                          |                                     |           |      |              |
|                                        |                                          |                                     |           |      |              |
|                                        |                                          |                                     |           |      |              |
|                                        |                                          |                                     |           |      |              |
|                                        |                                          |                                     |           |      |              |
| Vis v                                  |                                          |                                     |           |      | OK Afbryd    |

I Excel-mappen er der to faner til låsning af budgetter: En fane til låsning af grundbudgetversioner og en fane til låsning af opfølgningsversioner

1.2.12.1.1 Låsning/åbning af grundbudgetversion Du låser/åbner et grundbudget således:

- Gå til fanen Låsning budgetversioner. Du ser alle grundbudgetversioner, der matcher kriterierne angivet under ledetekster beskrevet ovenfor.
- Klik i den farvede celle (rød eller grøn afhængig af låsningsstatus) under den budgetversion, der skal låses/åbnes.
- Klik på en af knapperne Lås/Lås op for at låse/åbne den pågældende budgetversion. Farven i det pågældende felt justeres så det afspejler låsningsstatus.

| Dags dato:<br>Registreringsrammedato: | 06.05.2019<br>06.05.2019 |                      | Inputskema: Lås på version og bogføringskreds - budget på Anlæg |                      |                   |                   |                   |       |
|---------------------------------------|--------------------------|----------------------|-----------------------------------------------------------------|----------------------|-------------------|-------------------|-------------------|-------|
|                                       |                          |                      |                                                                 |                      | Lås               | Lås op            |                   |       |
|                                       | Version                  | GI19                 | GI19_1                                                          | GI19_11              | GI19_2            | GI19_3            | GI19_4            | GI19  |
|                                       |                          | Grundbudget (I) 2019 | Grundb (sim) 2019                                               | Grundb (sim) 2019_11 | Grundb (sim) 2019 | Grundb (sim) 2019 | Grundb (sim) 2019 | Grun  |
| Bogføringskreds                       |                          | Rød = Låst           | Rød = Låst                                                      | Rød = Låst           | Rød = Låst        | Rød = Låst        | Rød = Låst        | Rød : |
| 06514                                 | Moderniseringsstyrel     |                      |                                                                 |                      |                   |                   |                   |       |
|                                       |                          |                      | -                                                               |                      |                   |                   |                   |       |

• Klik på knappen Gem data under båndet Analysis for at gemme ændringen.

1.2.12.1.2 Låsning/åbning af opfølgningsversioner

Du låser/åbner opfølgningsversioner efter samme retningslinjer som beskrevet for grundbudgetter ovenfor:

- Gå til fanen Låsning opfølgningsversioner for at se en oversigt over de tilgængelige opfølgningsbudgetversioner.
- Benyt som beskrevet knapperne Lås/Lås op for at låse/åbne en given budgetversion
- Gem ændringen ved at vælge Gem data under båndet Analysis.

#### 1.2.13 Rapporter vedr. anlægsbudgetteringen

Der er findes en række rapporter i SBS, der på forskellig vis dokumenterer anlægsbudgetteringen. I dette afsnit gives en kort beskrivelse af rapporternes indhold.

#### 1.2.13.1 Aktiver rapporter

Du tilgår rapporterne således:

• Aktiver delprocessen **Rapporter – anlægsmodul** for at få en oversigt over tilgængelige rapporter (de konkrete indhold afhænger af den lokale opsætning):

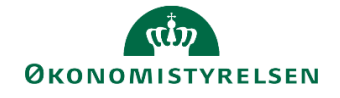

| Coversigt  Forberedelse  Udviklingsprojekter (LDV, N Anskaffelser (SBS Anlæg)  NS Anlæg (LDV)  Rapporter - anlægsmodul Låneramme og anlægsvær Frigiv til institutionsbudgettet Låsninger funktioner Anlægsrapporter i institutio Ændre opstartsværdier |
|----------------------------------------------------------------------------------------------------|
|----------------------------------------------------------------------------------------------------|

• Når de enkelte rapporter åbnes vil du skulle specificere rapportens indhold nærmere. Specifikationen vil afhænge af den lokale opsætning.

#### 1.2.13.2 Rapporternes indhold

I tabellen herunder findes en liste over rapporterne med kort beskrivelse af deres indhold:

| Rapport                                                      | Faner i rapport                                                                                                    | Indhold                                                                                                    | Eksempel på anvendelse                                                                                                    |
|--------------------------------------------------------------|----------------------------------------------------------------------------------------------------|----------------------------------------------------------------------------------------------------|----------------------------------------------------------------------------------------------------|
| Validér anlæg                                                | <ul> <li>Udviklingsprojekter</li> <li>Anskaffelser ekskl.<br/>udv.proj.</li> <li>Overordnede kommentarer</li> </ul>                                     | Rapporten viser både udvik-<br>lingsprojekter og anskaffelser<br>og gør det muligt at indhente<br>input fra de budgetansvarlige<br>vha. kommentarkolonner til<br>hhv. anlægsspecialisten og<br>den budgetansvarlige.<br>Ser mere om brugen heraf i<br>den grundlæggende vejledning<br>i anlægsbudgettering for den<br>budgetansvarlige. | Anlægsspecialisten ønsker<br>at indhente bemærkninger,<br>input mv. til anlægsbudget-<br>teringen fra de budgetan-<br>svarlige via et procesflow i<br>SBS.                                                |
| Udviklingsprojekter -<br>overblik                            | <ul> <li>Rapport oversigt</li> <li>Rapport saldo</li> <li>Rapport driftseffekt</li> </ul>                                                               | Rapporten dokumenter forskel-<br>lige stamdata- og budgetmæs-<br>sige aspekter af udviklingspro-<br>jekter (både Navision Stat-an-<br>læg og SBS-anlæg). Du kan<br>bl.a. se forventet ibrugtag-<br>ningsdato, budgetteret tilgang<br>og resultateffekt i form af ren-<br>tetilskrivninger                                               | Overblik over saldi på de<br>endnu ikke færdiggjorte ud-<br>viklingsprojekter.<br>Overblik over renternes<br>driftseffekt på de endnu ikke<br>færdiggjorte udviklingspro-<br>jekter.                      |
| Anskaffelser ekskl. ud-<br>viklingsprojekter - over-<br>blik | <ul> <li>Rapport oversigt</li> <li>Rapport oversigt<br/>datatyper</li> <li>Rapport oversigt<br/>anlægsbogf.typ</li> <li>Rapport driftseffekt</li> </ul> | Rapporten dokumenter stam-<br>data og budgetmæssige<br>aspekter af egentlige anlægs-<br>aktiver (både Navision Stat-an-<br>læg og SBS-anlæg). Du kan se<br>budgetbeløb fordelt på de for-<br>skellige bogføringstyper (an-<br>skaffelse, afskrivninger mv.) og<br>se den beregnede resultatef-<br>fekt af rentetilskrivninger           | Oversigt over afskrivnin-<br>gerne og renternes driftsef-<br>fekt på anskaffelser.<br>Rapporten indeholder også<br>renter, afskrivninger mv. for<br>de simulerede SBS-anlæg<br>for udviklingsprojekterne. |
| Anlægsinvesteringer -<br>beregnede renter                    | Rapport renter                                                                                                    | Rapporten viser beregnede<br>renter for hvert anlægsaktiv                                                                                                    | Overblik over renteudgifter<br>for den samlede anlægs-<br>budgettering, dvs. både ud-<br>viklingsprojekter og anskaf-<br>felser.                                                                          |

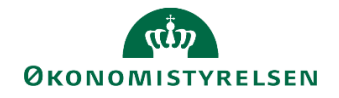

| Rapport                                                | Faner i rapport                                                                                                    | Indhold                                                                                                    | Eksempel på anvendelse                                                                                                    |
|--------------------------------------------------------|----------------------------------------------------------------------------------------------------|----------------------------------------------------------------------------------------------------|----------------------------------------------------------------------------------------------------|
| Anlægsoversigt – primo<br>og bevægelser                | <ul> <li>Anlægsoversigt ex<br/>donationer</li> <li>Anlægsoversigt inkl.<br/>Donationer</li> <li>Driftseffekt</li> <li>Formål</li> </ul> | Viser primosaldi for året samt<br>årets budgetterede værdiregu-<br>leringer for de enkelte anlægs-<br>aktiver                                                               | Bagud- og fremadrettet<br>overblik over anskaffelses-<br>sum, afskrivninger mv. pr.<br>anlæg.<br>Kontrol af manglende af-<br>skrivningsstart på anlæg. |
| Anlæg driftseffekt ud-<br>over 4 år                    | Driftseffekt                                                                                                    | Viser driftseffekten for anlæg i<br>en i ledeteksterne specificeret<br>årrække. Anlægsspecialisten<br>kan selv angive, hvor mange<br>år der skal vises.                     | Anlægsspecialisten ønsker<br>at se driftseffekten af sit an-<br>lægsbudget ud over de tre<br>BO-år.                                                    |
| Sammenlign LDV med<br>budgetversion                    | Rapport                                                                                                    | Sammenholder beregnede<br>(fremskrevne afskrivninger) i<br>LDV, med de budgetterede af-<br>skrivninger i aktuel budgetver-<br>sion. Sammenligningen sker<br>pr. anlægsaktiv | Kontrol af hvorvidt nyeste<br>anlægsfremskrivning mv. er<br>kopieret fra LDV og ind i<br>den aktuelle version.                                         |
| Sammenlign version<br>med version                      | Rapport                                                                                                    | Sammenligner saldo pr. an-<br>lægsaktiv mellem 2 budgetver-<br>sioner                                                                                                    | Anlægsspecialisten ønsker<br>at se ændring i anlægsbud-<br>gettering, evt. pr. anlæg,<br>mellem to versioner.                                          |
| Sammenlign anlægsmo-<br>dul og institutionsbud-<br>get | Rapport                                                                                                    | Sammenhold det aktuelle de-<br>taljerede anlægsbudget med<br>institutionsbudgettet. Sammen-<br>stillingen tager afsæt i den fire-<br>cifrede finanskontering                | Anlægsspecialisten ønsker<br>at kontrollere om anlægs-<br>budgetteringen er opdateret<br>i institutionsbudgettet for en<br>given version.              |

Anlægsspecialisten har ud over ovenstående rapporter adgang til en række rapporter, som også anvendes af den budgetansvarlige og økonomifunktionen. Datagrundlaget for disse rapporter er institutionsbudgettet og ikke det detaljerede anlægsbudget.

Rapporterne er tilgængelige under delprocessen Anlægsrapporter i institutionsbudgettet.

#### 1.2.14 Frigiv anlægsbudget til institutionsbudget

Det færdige detaljerede anlægsbudget skal afslutningsvis frigives til institutionsbudgettet. Ved frigivelsen dannes saldi i institutionsbudgettet på de artskonti, som kan udledes af den anlægsbogføringsgruppe, der er knyttet til det enkelte anlægsaktiv i det detaljerede budget (se **Bilag 1: Anlægsbogføringsgrupper** nedenfor for en oversigt over de artskonti der anvendes).

Kopieringen omfatter både de resultatmæssige virkninger af anlægsbudgetteringen (afskrivninger, nedskrivninger, tab/gevinst) samt til- og afgange i balancen. Rentevirkningen af de planlagte investeringer vil ligeledes blive overført til resultatopgørelsen.

Det detaljerede anlægsbudget frigives således:

• Vælg aktiviteten Frigiv institutionsbudget. Kopiering af afskrivninger, nedskrivninger, tab/gevinst og renter samt budgetterede tilgange og afgange til institutionsbudgettet under delprocessen Frigiv institutionsbudget. Vinduet med ledetekster udfyldes med de relevante oplysninger, så kriterierne matcher de data, der ønskes frigivet.

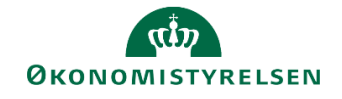

| 😚 Le  | detekster           |                               |                 |                                     |          |      |                                       |
|-------|---------------------|-------------------------------|-----------------|-------------------------------------|----------|------|---------------------------------------|
| N 🐻   | Anvend variant      | Vælg variant, eller indtast i | navn, og vælg g | gem for at oprette ny brugervariant |          | - 11 |                                       |
| Lede  | etekstsammenfatnir  | 9                             | A               | Ingiv værdi for ledetekster         |          |      |                                       |
| Searc | ch variables        |                               | ٩               | * Bogføringskreds                   | 06514    |      | 1                                     |
| ~     | * Bogføringskreds:  | Moderniseringsstyrelsen, dri  | ft, selv. #     |                                     |          |      |                                       |
| ~     | * Version: GI19     |                               | 4               | * Version                           | G119     |      | <b>1</b>                              |
| ~     | Aut. Fast Dim 1 (in | nput): 2322                   | 4<br>a          | Aut. Fast Dim 1 (input)             | = ~ 2322 | 8    | 1 1 1 1 1 1 1 1 1 1 1 1 1 1 1 1 1 1 1 |
|       | Aut. Deregnskabs    | nummer (input):               | Ť               | Aut. Delregnskabsnummer (input)     | = v      |      | % <b>•</b> •                          |
|       |                     |                               |                 |                                     |          |      |                                       |
|       |                     |                               |                 |                                     |          |      |                                       |
|       |                     |                               |                 |                                     |          |      |                                       |
|       |                     |                               |                 |                                     |          |      |                                       |
|       |                     |                               |                 |                                     |          |      |                                       |
| Vis   | ~                   |                               |                 |                                     |          |      | OK Afbryd                             |

Der åbnes en visning med fire faneblade:

- Under fanen **FRA** vises de anlægsposter fra det detaljerede anlægsbudget (dvs. pr. anlægsaktiv), der vil ligge til grund for overførslen til institutionsbudgettet.
- Under fanen **TIL** vises de poster, der aktuelt ligger i institutionsbudgettet grupperet på relevante budgetarter og dimensioner (det enkelte anlægsaktiv fremgår altså ikke af oversigten).
- Under fanen **Kontologik** er et skema, de viser hvordan kombinationer af anlægsbogføringsgruppe og bogføringstype omsættes til firecifret artkonto i institutionsbudgettet.
- Under fanen Anlæg med budgetart er anlægsposteringer fra det detaljerede anlægsbudget påført den artskontering som vil blive anvendt i institutionsbudgettet. Det er altså med andre ord muligt her at se og kontrollere effekten af det enkelte anlægsaktiv i institutionsbudgettet.

For at overføre den aktuelle visning af det detaljerede anlægsbudget til institutionsbudgettet gør du nu følgende:

• Klik på knappen Kopier data under båndet Analysis.

#### 1.2.15 Udarbejdelse af anlægsgrundbudget

I denne vejledning er processen for anlægsbudgettering beskrevet inden for et budgetår.

Når anlægsspecialisten påbegynder udarbejdelsen af et anlægsbudget for det *kommende* budgetår, er det vigtigt at være opmærksom på to elementer, der kan understøtte anlægsgrundbudgetteringen:

- Når økonomifunktionen forbereder anlægsgrundbudgettet for det kommende år, som en del af grundbudgetprocessen, tager SBS´ anlægsmodul højde for at den samlede investeringssum på et anlæg ikke ændres i kopieringen. Den konkrete logik på kopieringsfunktionen mellem år præsenteres i afsnit 3.7.1 og 3.7.2 nedenfor.
- 2. For grundbudgettet vil den akkumulerede saldo for det foregående budgetår løbende blive opdateret i takt med opdatering af regnskabstal. Dette kan vanskeliggøre anlægsbudgetteringen, da investerings-sum for anlægget vil ændre sig, i takt med at forbrug bogføres. For at håndtere dette kan institutionens lokaladministrator vælge at "fryse" regnskabstallene i grundbudgettet, således at den akkumulerede saldo for det kommende års anlægsgrundbudget ikke løbende ændres. Fremgangsmåden for dette er beskrevet i afsnit 3.7.3 nedenfor.

#### 1.2.15.1 Kopiering af anlægsbudgettering på udviklingsprojekter og igangværende arbejder

Beskrivelsen i det følgende tager udgangspunkt i den kopieringsfunktion som er beskrevet i afsnit 2.2.3 ovenfor.

For at investeringssummen ikke ændres i forbindelse med kopieringen mellem år kopieres budgettet i *inde-værende år* i arket **Fra** til kolonnen **Resterende saldo** i arket **Til.** De budgetterede investeringer i BO-år 1

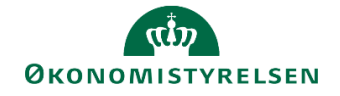

kopieres til januar måned i det nye budgetår i arket **Til**. De resterende BO-år kopieres således at budgettet fastholdes i det korrekt årstal. Logikken kan også ses i nedenstående tabel.

| Anlægsbudget i<br>indeværende år<br>(fx i Ul19K3)                 | Budget i indevæ-<br>rende år                                                                                      | Budget for BO-år 1                                                    | Budget for BO-år 2                                 | Budget for BO-år 3                                 |
|-------------------------------------------------------------------|----------------------------------------------------------------------------------------------------|-----------------------------------------------------------------------|----------------------------------------------------|----------------------------------------------------|
| Placering af an-<br>lægsbudget efter<br>kopiering, (fx i<br>GI20) | De resterende<br>budgettal i fra-ver-<br>sionen kopieres til<br>kolonnen <b>[åååå]</b><br><b>resterende saldo</b> | Budgettet kopieres<br>til januar måned i<br>det nye budgetår,<br>2020 | Budgettet kopieres<br>til det nye BO-år 1,<br>2021 | Budgettet kopieres<br>til det nye BO-år 2,<br>2022 |

I nedenstående skærmbillede er bevægelsen ved kopieringen forsøgt illustreret grafisk.

| Dags dato:<br>Registreringsra | 31<br>ammedato: 31 | .10.2019<br>.12.2018 | Rapport:                       | Kopier data/kor | nmentarer - Immate     | erielle udvikling              | sprojekter un              | der udførels           | e og iga         | ngvære    | ende arbe                                                                                                    | jder (N | S Anlæg   | g) - fa | ste di  | mensioner (f  | ra)             |                 |
|-------------------------------|--------------------|----------------------|--------------------------------|-----------------|------------------------|--------------------------------|----------------------------|------------------------|------------------|-----------|----------------------------------------------------------------------------------------------------|---------|-----------|---------|---------|---------------|-----------------|-----------------|
| Bogføringsk<br>Version fra    | kreds 00           | 5701<br>118K1        | Statens It<br>Udg.opf. (I) 201 | 8 K1            |                        |                                |                            |                        |                  |           |                                                                                                    |         |           |         |         |               |                 | _               |
|                               |                    |                      |                                |                 | Budgetkommentar        | Ibrugtagningsdato<br>(mm-åååå) | Total<br>Beløb til kopieri | [-] 2018<br>Ig Total   | Jan Feb M        | lar Apr M | laj                                                                                                    | Jun Jul | Au        | g Sep   | Okt No  | v Dec 80-år 1 | 2020<br>BO-år 2 | 2021<br>30-år : |
| FM-Sted D                     | elregnskab         | Anlægsnr.            | Anlægsbogf.gr.                 | Anlægsbogf.type |                        |                                | D                          | KK DKK                 |                  |           | DKK                                                                                                    |         | DKK       |         |         | DK            | DKK             |                 |
| 5512 0                        | 01 N               | ANL100600            | IMM UDV PR                     | Anskaffelse     |                        | 06-2018                        | 2.750.0                    | 2.000.000              |                  |           | 1.000.000                                                                                                    | 1.0     | 00.000    |         |         | 500.00        | 250.000         |                 |
| Samlet res                    | sultat             |                      |                                |                 |                        |                                | 2.750.0                    | 2.000 000              |                  | 1         | .000.000                                                                                                    | 1.00    | 0.000     |         | -       |               | 250,000         | 1               |
| Dags dato:<br>Registreringsra | 31<br>ammedator 31 | .10.2019<br>.12.2018 | Rapport: Kop                   | vier data/komme | entarer - Immaterielle | e udviklingsproj               | iekter under i             | idførel: e og          | igangvæ          | erende a  | arbejder                                                                                                    | (NS Ant | æg) - fa  | iste di | mensi   | ioner (til)   |                 |                 |
| Bogføringsk<br>Version til    | kreds Of<br>G      | 5701<br>119          | Statens It<br>Grundbudget (I)  | 2019            |                        |                                |                            |                        |                  | -         | and the second second se |         |           |         |         | -             |                 |                 |
|                               |                    |                      |                                |                 | Budgetkommentar        | Ibrugtagningsdato<br>(mm-åååå) | Total<br>Beløb kopieret R  | 018<br>esterende saldo | -] 2019<br>Total | Jan       | Feb Mar                                                                                                    | Apr Maj | L lut nut | Aug Sep | o Okt N | lov Dec BO-år | 2021<br>BO-år 2 | 2022<br>BO-år 3 |
| FM-Sted I                     | Delregnskab        | Anlægsnr.            | Anlægsbogf.gr.                 | Anlægsbogf.type |                        |                                | DKK                        | DKI                    | DKK              | C DK      | CK                                                                                                    | DKK     | DKK       |         |         | D             | K               |                 |
| 5512 0                        | 001                | ANL100600            | IMM UDV PR                     | Anskaffelse     | -                      | 06-2018                        | 2.750.000                  | 2.000.00               | 500.000          | 500.00    | 0                                                                                                    | 0       | 0         |         |         | 250.0         | 00              | -               |
| Samlet res                    | sultat             |                      |                                |                 |                        |                                | 2.750.000                  | 2.000.000              | 500.000          | 500.00    | 0                                                                                                    | 0       | 0         |         |         | 250.0         | 00              |                 |

Når inputskemaet herefter åbnes, vil det kopierede budget fremgå som nedenfor. Regnskabsdata fra tidligere år vil fremgå af kolonnen **Akkumuleret saldo tidligere budgetår**. Anlægsspecialisten kan herefter vælge at justere budgetteringen yderligere, på baggrund af opdaterede forudsætninger mv.

| Dags dato:<br>Registreringsra | mmedato: | 31.10.2019<br>31.12.2018 | 9<br>B   | Inputskema: Eksistere              | nde anlæg - Ir | nmaterielle udvi | nvesteringssum                 | og nedsk  | rivning                                 |                          |                   |         |         |        |          |       |        |       |       |                    |                 |                 |
|-------------------------------|----------|--------------------------|----------|------------------------------------|----------------|------------------|--------------------------------|-----------|-----------------------------------------|--------------------------|-------------------|---------|---------|--------|----------|-------|--------|-------|-------|--------------------|-----------------|-----------------|
| Bogføringsk<br>Version        | creds (  | 06701<br>GI19            | S        | Statens It<br>Srundbudget (I) 2019 |                |                  |                                |           |                                         |                          |                   |         |         |        |          |       |        |       |       |                    |                 |                 |
|                               |          |                          |          |                                    |                |                  | Ibrugtagningsdato<br>(mm-åååå) | Total     | Akkumuleret saldo<br>tidligere budgetår | 2018<br>Resterende saldo | [-] 2019<br>Total | Jan I   | Feb Mar | Apr Ma | ij Jun J | ul Au | Jg Sep | Okt I | Nov D | 2020<br>ec BO-år 1 | 2021<br>BO-år 2 | 2022<br>BO-år 3 |
| FM-Sted                       | Delregns | kab Anl                  | ilægsnr. |                                    | Anlægsbogf.gr. | Anlægsbogf.type  |                                | DKK       | DKK                                     | DKK                      | DKK               | DKK     |         | D      | к        | жк    |        |       |       | DKK                | DKK             | DKK             |
| 5512                          | 001      | ANL                      | L100600  | VMware, Oracle BM og EVM           | IMM UDV PR     | Anskaffelse (+)  | 06-2018                        | 3.218.664 | 468.664                                 | 2.000.000                | 500.000           | 500.000 |         |        | 0        | 0     |        |       |       | 250.000            |                 | 100             |
| Samlet res                    | ultat    |                          |          |                                    |                |                  |                                | 3.218.664 | 468.664                                 | 2.000.000                | 500.000           | 500.000 |         |        | 0        | 0     |        |       |       | 250.000            |                 |                 |

1.2.15.1.1 Udviklingsprojekter som er oprettet som SBS-anlæg Beskrivelsen i det følgende tager udgangspunkt i den kopieringsfunktion som er beskrevet i afsnit 2.2.4 ovenfor.

For udviklingsprojekter oprettet som SBS-anlæg findes der ikke en kolonne med resterende saldo fra de foregående år. I stedet kopieres både budgettet i det "gamle" budgetår og det nye budgetår til januar måned i det nye budgetår. Derved vil investeringssummen være konstant.

| Anlægsbudget i<br>indeværende år<br>(fx i Ul19K3)                 | Budget i indevæ-<br>rende år                                                                            | Budget for BO-år 1                                                                     | Budget for BO-år 2                                 | Budget for BO-år 3                                 |
|-------------------------------------------------------------------|----------------------------------------------------------------------------------------------------|----------------------------------------------------------------------------------------|----------------------------------------------------|----------------------------------------------------|
| Placering af an-<br>lægsbudget efter<br>kopiering, (fx i<br>GI20) | De resterende<br>budgettal i fra-ver-<br>sionen kopieres til<br>januar måned i det<br>nye budgetår 2020 | Budgettet kopieres<br><i>ligeledes</i> til januar<br>måned i det nye<br>budgetår, 2020 | Budgettet kopieres<br>til det nye BO-år 1,<br>2021 | Budgettet kopieres<br>til det nye BO-år 2,<br>2022 |

I nedenstående skærmbillede er bevægelsen ved kopieringen forsøgt illustreret.

### رتی ØKONOMISTYRELSEN

| Dags dato:<br>Registreringsrammedal | 31.10.2019<br>to: 31.12.2018 | Rapport:                | Kopier da                     | ta/komme         | ntarer - Ir | nmaterielle ud | viklingsprojekter u   | nder udførelse (               | og igangværer            | ide arbej           | der for e  | gen re  | gning   | (SBS    | Anlæg)  | - fasl  | te dime               | nsioner (fr     | a)              |                 |
|-------------------------------------|------------------------------|-------------------------|-------------------------------|------------------|-------------|----------------|-----------------------|--------------------------------|--------------------------|---------------------|------------|---------|---------|---------|---------|---------|-----------------------|-----------------|-----------------|-----------------|
| Bogføringskreds<br>Version fra      | 06514<br>MI1811              | Modernise<br>Mdr.opf. ( | ringsstyrelse<br>I) 201811    | in, drift, selv. | likv.       |                |                       |                                |                          |                     |            |         |         |         |         |         |                       |                 |                 |                 |
|                                     |                              |                         |                               |                  |             |                | Budgetkommentar       | Ibrugtagningsdato<br>(mm-åååå) | Total<br>Investeringssum | [-] 2018<br>Total ] | an Feb Ma  | r Apr N | 4aj Jun | Jul Aug | Sep Ok  | t Nov E | )ec                   | 1019<br>IO-år 1 | 020<br>O-år 2   | 2021<br>BO-år 3 |
| Sted Nyt                            | Delregnskab                  | Aktivitet               | Ydelse                        | FL-FORMÅL        | Anlægsnr.   | Anlægsbogf.gr. |                       |                                | DKK                      | DKK                 |            |         |         |         |         |         | DKK                   | DKK             | DKK             | DKI             |
| 2361                                | 010                          | 06514/3002093           | 06514/5081                    | 310              | 58501       | IMM UDV PR     | Anlæg SBS01 kopiering | 12-2018                        | 1.100.000                | 100.000             |            |         |         |         |         |         | 100.000               | 1.000.000       |                 |                 |
| 1                                   | 2                            |                         |                               |                  | 58502       | IMM UDV PR     | Anlæg SB502 kopiering | 11-2021                        | 6.200.000                | 200.000             | _          |         | _       |         |         |         | 200.000               | 2.000.000       | 2.000.000       | 2.000.000       |
| Samlet resultat                     |                              |                         |                               |                  |             |                |                       |                                | 7.300.000                | 300.000             |            |         |         |         |         |         | 300.000               | 3.5             | 2.000.000       | 2.00 .000       |
|                                     |                              |                         |                               |                  |             |                |                       |                                |                          |                     |            |         |         |         |         |         | and the second second |                 |                 |                 |
| Dags dato:<br>Registraringsrammedal | 31.10.2019<br>htt 31.12.2018 | Rapport                 | : Kopier da                   | sta/komme        | ntarer - Ir | mmaterielle ud | viklingsprojekter u   | nder udførelse (               | og igangværer            | ide arbejo          | der for eg | jen re  | gning   | (SBS    | nlæg)   | - fast  | e dimer               | nsioner (t      |                 |                 |
| Bogføringskreds<br>Version til      | 06514<br>GI19                | Modernise<br>Grundbud   | ringsstyrelse<br>get (1) 2019 | n, drift, selv.l | ikv.        |                |                       |                                |                          |                     | 1          | _       | -       |         |         |         |                       | -1              | 1               |                 |
|                                     | ·                            |                         |                               |                  |             |                | Budgetkommentar       | Ibrugtagningsdato<br>(mm-ŝŝŝŝ) | Total<br>Investeringssum | [-] 2019<br>Total   | Jan        | Feb M   | Mar Apr | Maj Jur | Jul Aug | Sep C   | kt Nov D              | 2020<br>BO-år 1 | 2021<br>BO-år 2 | 2022<br>BO-år 3 |
| Sted Nyt                            | Delregnskab                  | Aktivitet               | Ydelse                        | FL-FORMÅL        | Anlægsnr.   | Anlægsbogf.gr. |                       |                                | DKK                      | DKK                 | DK         | <       |         |         |         |         | 1                     | KX DI           | a (             | )KT             |
| 2361                                | 010                          | 06514/3002093           | 06514/5081                    | 310              | SBS01       | IMM UDV PR     | Anlæg SBS01 kopiering | 12-2018                        | 1.100.000                | 1.100.000           | 1.100.00   | 2       |         |         |         |         |                       | 0               |                 |                 |
|                                     |                              |                         |                               |                  | 58502       | IMM UDV PR     | Anlæg SBS02 kopiering | 11-2021                        | 6.200.000                | 2.200.000           | 2.200.00   | 5       |         |         |         |         |                       | 0 2.000.0       | 2.000.          | 200             |
| Samlet resultat                     |                              |                         |                               |                  |             |                |                       |                                | 7.300.000                | 3.300.000           | 3.300.00   | 0       |         |         |         |         |                       | 0 2.000.00      | 0 2.000.0       | 00              |

Når inputskemaet herefter åbnes, vil det kopierede budget fremgå som nedenfor. Anlægsspecialisten kan herefter vælge at justere budgetteringen yderligere, pba. opdaterede forudsætninger mv.

| Dags dato:<br>Registreringsr | 31.:<br>ammedato: 31.: | 0.2019<br>2.2018 | Inputs                                                                                                    | kema: Imr              | materielle udvi | klingsproje | kter under udførels   | e og igangvære | ende arbejder | for egen i | egning (Sl | 3S An  | æg) · | inve   | stering | jssur | n |       |      |       |
|------------------------------|------------------------|------------------|----------------------------------------------------------------------------------------------------|------------------------|-----------------|-------------|-----------------------|----------------|---------------|------------|------------|--------|-------|--------|---------|-------|---|-------|------|-------|
| Bogførings<br>Version        | kreds 06<br>GI         | 14 Mo<br>9 Gr    | derniseringssl<br>undbudget (I)                                                                                                    | tyrelsen, drif<br>2019 | t, selv.likv.   |             |                       |                |               |            |            |        |       |        |         |       |   |       |      |       |
|                              |                        |                  | Ibrugtagningsdato         Total         [-] 2019         Feb         Mar         Apr         Maj         Jun         Jul         Aug         Sep         Oct         2020         2021         2022         2022         2021         2022         2021         2022         2021         2022         2021         2022         2021         2022         2021         2022         2021         2022         2021         2022         2021         2022         2021         2022         2021         2022         2021         2022         2021         2022         2021         2022         2021         2023         2021         2022         2021         2022         2021         2023         2021         2024         2024         2025         2024         2025         2024         2025         2024         2025         2024         2025         2024         2025         2024         2025         2025         2025         2025         2025         2025         2025         2025         2025         2025         2025         2025         2025         2025         2025         2025         2025         2025         2025         2025         2025         2025         2025         2025         2025                                                                                                    |                        |                 |             |                       |                |               |            |            |        |       |        |         |       |   |       |      |       |
| Sted Nyt                     | Delregnskal            | Aktivitet        | Ydelse                                                                                                    | Anlægsnr.              | Anlægsbogf.gr.  | FL-FORMÅL   |                       |                | DKK           | DKK        | DKK        | DKK DK | K DKK | DKK DI | K DKK   | DKK D |   | DKK D | KK D | K DKK |
| 2361                         | 010                    | 06514/300209     | 3 06514/5081                                                                                                    | SBS01                  | IMM UDV PR      | 310         | Anlæg SBS01 kopiering | 12-2018        | 1.100.000     | 1.100.000  | 1.100.000  | S      | 1     |        |         | 38    |   |       | 0    |       |
| 2361                         | 010                    | 06514/300209     | 3 06514/5081 SB502 IMM UDV PR 310 Anlæg SB502 kopiering 11-2021 6.200.000 2.200.000 2.200.000 0 0 0 0 2.000.000                                                                                                    |                        |                 |             |                       |                |               |            |            |        |       |        |         |       |   |       |      |       |
| Samlet re                    | sultat                 |                  | Image: Constraint of the state of the state of |                        |                 |             |                       |                |               |            |            |        |       |        |         |       |   |       |      |       |

#### 1.2.15.2 Kopiering af egentlige anlægsaktiver (SBS-anlæg)

Beskrivelsen i det følgende tager udgangspunkt i den kopieringsfunktion som er beskrevet i afsnit 2.2.2 ovenfor.

Egentlige anlægsaktiver/anskaffelser budgetteret som SBS-anlæg, uanset om det er på faste dimensioner eller Alias, kopieres på samme vis mellem år, som mellem versioner inden for et år. Dvs. levetid, anskaffelsessum, afskrivningsstart og budgetkommentar kopieres 1:1.

#### 1.2.15.3 Fastfrysning af akkumuleret saldo for tidligere budgetår ifm. anlægsgrundbudgettering

Lokaladministratoren har mulighed for på en konkret version at definere, hvor mange måneders faktiske data der er indeholdt i kolonnen **Akkumuleret saldo tidligere budgetår**. Nedenfor beskrives processen herfor.

• Skift miljø til FSBUD\_ADMIN\_LOKAL

|                                   | Opret forbindelse til miljø |                  | 3         |
|-----------------------------------|-----------------------------|------------------|-----------|
| √ælg det miljø, du vil oprette fo | rbindelse til:              |                  |           |
| ld 🔺                              | Beskrivelse                 |                  | Туре      |
| FSBUD_ADMIN_LOKAL                 | Lokal administrator         |                  | Integre   |
| FSBUD_ADMIN_LON                   | Løn administrator           |                  | Integre   |
| FSBUD_SYSTEM                      | Statens Budget System (SBS) |                  | Integre   |
|                                   |                             |                  |           |
|                                   |                             |                  |           |
|                                   |                             |                  |           |
|                                   |                             |                  |           |
|                                   |                             |                  |           |
|                                   |                             |                  |           |
| Administrer alle miljøer          |                             | Opret forbindels | e Annulle |

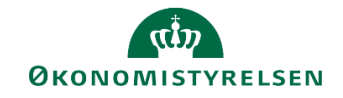

• I lokaladministratorens miljø vælges menupunktet Administration og herunder Dimensioner

| BIBLIOTEK      | MINE AKTIVITETER | ADMINISTRATION SYSTEMRAPPORTER |               |
|----------------|------------------|--------------------------------|---------------|
|                |                  |                                |               |
| Modellering    |                  | Business Process Flows         | Kontrol       |
| Dimensioner    |                  | Processkabeloner               | Dataændringer |
| Modeller       |                  | Procesforekomster              |               |
| InfoProvidere  |                  |                                |               |
|                |                  |                                |               |
| Sikkerhed      |                  | Funktioner                     |               |
| Brugere        |                  | Arbejdsstatuskonfiguration     |               |
| Team           |                  |                                |               |
| Dataadgangspro | ofiler           |                                |               |

• Åben tabellen MBBVERSA – Version logik lokalt

| Dimensioner       |                                         |           |           |  |
|-------------------|-----------------------------------------|-----------|-----------|--|
| Rediger medlemmer | Rediger hierarkier Vis struktur Behandl |           |           |  |
| Id                | Beskrivelse                             | Synlighed | Status    |  |
| <b>0INFOPROV</b>  | InfoProvider                            | Central   | Behandlet |  |
| MANLUOIA          | Anlæg - Udvikling og                    | Central   | Behandlet |  |
| MBBVERSA          | ျ။ Version logik lokalt                 | Central   | Behandlet |  |

I tabellen lægges en linje ind for en konkret bogføringskreds og version. I kolonnen Anlæg – faktiske data angives, hvor mange måneders regnskabstal der ønskes i kolonnen Akkumuleret saldo tidligere budgetår. I eksemplet nedenfor er tabellen sat op således at der i GI20 for bogføringskreds 06514 vises akkumuleret saldo for de første seks måneder af 2019, når man åbner skemaet til budgettering af udviklingsprojekter under opførsel og igangværende arbejder på enten faste dimensioner eller alias.

| Adminis | tratio     | n                        |                         |   |                   |                   |   |                      | ×                   |
|---------|------------|--------------------------|-------------------------|---|-------------------|-------------------|---|----------------------|---------------------|
| Medler  | nmer<br>Ge | af dimension:MBBVERSA    | Gå til 🦼                |   |                   |                   |   |                      |                     |
| Tilfe   | nj s       | Slet Tilbagefør Slet alt | Vis _ Eksporter til CSV |   |                   |                   |   |                      |                     |
| ۲       |            | Bogføringskreds          | Id                      | 8 | Mellemlang beskr. | År primær SamLign |   | Anlæg - faktiske dat | Primær sammenlignin |
| 1       |            | 06514                    | GI20                    |   |                   | 2019              | ð | 6 D                  |                     |
| 2       | +          | රි                       |                         |   |                   |                   | ð | đ                    |                     |

Det fremgår ikke eksplicit af skemaet, hvorvidt der er foretaget denne frysning. Dette skal anlægsspecialisten således selv være opmærksom på. Nedenfor er kolonnen, hvor data fryses ved denne opsætning, fremhævet.

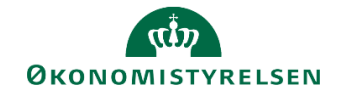

## 1.3 Bilag 1: Anlægsbogføringsgrupper

Skemaet herunder viser de anlægsbogføringsgrupper, der kan tilknyttes de anlæg, der oprettes i SBS.

Anlægsbogføringsgruppen styrer, hvilke finanskonti der anvendes, når det detaljerede anlægsbudget overføres til institutionsbudgettet. Valg af korrekt anlægsbogføringsgruppe er således i sidste ende afgørende for korrekt kontering i institutionsbudgettet.

Vær desuden opmærksom på følgende:

- Anlægsbogføringsgrupper, der ender på **\_DON** er til donerede anlægsaktiver. Da disse anlæg ikke skal have resultatvirkning for institutionen, suppleres de "almindelige" anlægsposteringer af nogle modposteringer. Det er konteringen af disse modposteringer, der er vist i skemaet herunder.
- Anlægsbogføringsgrupperne IGANG ARB og IMM UDV PR er til udviklingsprojekter (henholdsvis materielle og immaterielle) i opførelses-/udviklingsfasen.

| Proces                 | 0. A  | nskaf   | 1.    | Afskrivn. | 2.1   | Nedskrivn. |       |       | x. At  | gang       | -             | Bemærkninger  |
|------------------------|-------|---------|-------|-----------|-------|------------|-------|-------|--------|------------|---------------|---------------|
| Postering              | Drift | Balance | Drift | Balance   | Drift | Balance    | Gev.  | Tab   | Afgang | Akk.afskr. | Akk.nedskriv. |               |
| Bogf.type              | -     | 0.      | 1.    | 1.        | 2.    | 2.         |       |       | 6.     | 9.         | 9.            |               |
| Anlægsbogføringsgruppe |       |         |       |           |       |            |       |       |        |            |               |               |
| BYGNINGER              |       | 51.32   | 20.30 | 51.35     | 20.50 | 51.33      | 21.90 | 22.90 | 51.34  | 51.35      | 51.33         |               |
| BYGN_DON               |       | 87.30   | 20.10 | 87.44     | 20.10 | 87.44      | 21.90 | 22.90 | 87.30  | 87.44      | 87.44         | Modsat post   |
| ERHV KONC              |       | 50.32   | 20.30 | 50.35     | 20.50 | 50.33      | 21.90 | 22.90 | 50.34  | 50.35      | 50.33         |               |
| ERHV KONC_DON          |       | 87.30   | 20.10 | 87.44     | 20.10 | 87.44      | 21.90 | 22.90 | 87.30  | 87.44      | 87.44         | Modsat post   |
| FÆRD UDV               |       | 50.12   | 20.30 | 50.15     | 20.50 | 50.13      | 21.90 | 22.90 | 50.14  | 50.15      | 50.13         |               |
| FÆRD UDV_DON           |       | 87.30   | 20.10 | 87.44     | 20.10 | 87.44      | 21.90 | 22.90 | 87.30  | 87.44      | 87.44         | Modsat post   |
| GRUND ARE              |       | 51.12   |       |           | 20.50 | 51.13      | 21.90 | 22.90 | 51.14  |            | 51.13         | Ingen afskriv |
| GRUND ARE_DON          |       | 87.30   | 20.10 | 87.44     | 20.10 | 87.44      | 21.90 | 22.90 | 87.30  | 87.44      | 87.44         | Modsat post   |
| I GANG ARB             |       | 51.22   |       |           | 20.50 | 51.23      | 21.90 | 22.90 |        |            |               | Ingen afskriv |
| IMM UDV PR             |       | 50.52   |       |           | 20.50 | 50.53      | 21.90 | 22.90 |        |            |               | Ingen afskriv |
| INFRASTRUK             |       | 51.42   | 20.30 | 51.45     | 20.50 | 51.43      | 21.90 | 22.90 | 51.44  | 51.45      | 51.43         |               |
| INFRASTRUK_DON         |       | 87.30   | 20.10 | 87.44     | 20.10 | 87.44      | 21.90 | 22.90 | 87.30  | 87.44      | 87.44         | Modsat post   |
| INVENTAR               |       | 51.82   | 20.30 | 51.85     | 20.50 | 51.83      | 21.90 | 22.90 | 51.84  | 51.85      | 51.83         |               |
| INVENTAR_DON           |       | 87.30   | 20.10 | 87.44     | 20.10 | 87.44      | 21.90 | 22.90 | 87.30  | 87.44      | 87.44         | Modsat post   |
| IT-UDTYR               |       | 51.72   | 20.30 | 51.75     | 20.50 | 51.73      | 21.90 | 22.90 | 51.74  | 51.75      | 51.73         |               |
| IT-UDTYR_DON           |       | 87.30   | 20.10 | 87.44     | 20.10 | 87.44      | 21.90 | 22.90 | 87.30  | 87.44      | 87.44         | Modsat post   |
| PROD MASK              |       | 51.62   | 20.30 | 51.65     | 20.50 | 51.63      | 21.90 | 22.90 | 51.64  | 51.65      | 51.63         |               |
| PROD MASK_DON          |       | 87.30   | 20.10 | 87.44     | 20.10 | 87.44      | 21.90 | 22.90 | 87.30  | 87.44      | 87.44         | Modsat post   |
| TRANSPORT              |       | 51.52   | 20.30 | 51.55     | 20.50 | 51.53      | 21.90 | 22.90 | 51.54  | 51.55      | 51.53         |               |
| TRANSPORT_DON          |       | 87.30   | 20.10 | 87.44     | 20.10 | 87.44      | 21.90 | 22.90 | 87.30  | 87.44      | 87.44         | Modsat post   |